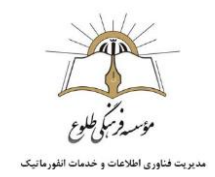

## آموزش نحوه استفاده از ورژن جدید مدرسه مجازی طلوع

به منظور استفاده از مدرسه مجازی طلوع ابتدا وارد آدرس https://tollouadmin.viannacloud.ir شوید.

در صفحه باز شده نام کاربری و رمز عبور خود را وارد فرمایید تا به فضای کاربری خود وارد شوید.

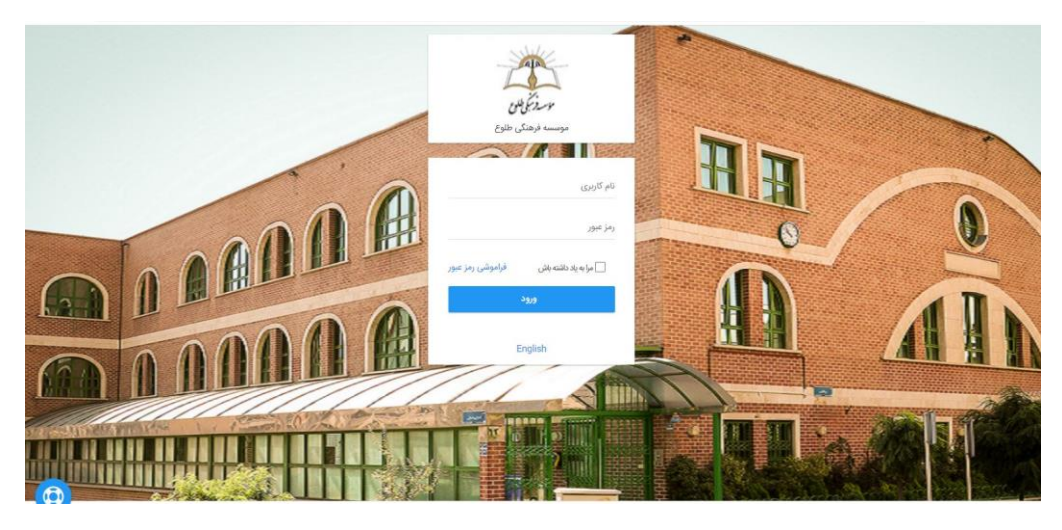

این صفحه فضای کاربری معلم است.

در این صفحه به طور یک جا و خلاصه کلیه فعالیت هایی که برای شما مقدور است را مشاهده میکنید. با انتخاب علامت خانه، در هر بخش از سیستم به صفحه اصلی باز میگردیم و علامت مستطیل، لیست فعالیت های قابل انجام را نمایش میدهد.

|                   |                              |                     |                     |                    |                           | موسسه فرهنکی طلوع  |                 |
|-------------------|------------------------------|---------------------|---------------------|--------------------|---------------------------|--------------------|-----------------|
|                   |                              |                     | دروس ارائه شده فعال |                    | قابل انجام                | مشاهده فعالیت های  | نشت به خانه     |
|                   |                              |                     | 0                   |                    | اهده ليست دروس معلم       | مشا                |                 |
|                   | جلسات کلاس مجازی             | جازى                | جلسه کلاس م         |                    |                           |                    | ِس های من       |
| مدت زمان - دقيقه  | زمان شروع                    | عنوان درس           | عنوان               | تاريخ پايان ارائه  | دوره                      |                    | نوان درس        |
|                   |                              |                     |                     | 1400/07/01         | سال 1400-1399             |                    | درس ریاضی اول 1 |
|                   |                              |                     |                     | 1400/07/01         | مال 1400-1399             |                    | درس علوم اول 1  |
|                   |                              |                     |                     | 1400/07/01         | مىلل 1400-1399            |                    | درس فارسی اول 1 |
|                   |                              |                     |                     |                    |                           |                    |                 |
|                   |                              |                     |                     | نبود فضای نمایش) 🔜 | ن (در صورت پر بودن لیست و | مشاهده سایر دروس   |                 |
| خ های خوانده نشده | .ده به همراه گزارش تعداد پاس | ليست تكاليف تعريف ش | تكليف               |                    | ف شده در دروس             | ليست أمونهاي تعريذ | مون ها          |
| ياسخ خوانده نشده  | زمان شروع                    | عنوان درس           | عنوان               | زمان پایان         | زمان شروع                 | عتوان درس          | نوان            |
|                   |                              |                     |                     |                    | 00.00 - 1399/08/11        | درس رياضي اول 1    | ومورد شماره 2   |

در کادر درس های من لیستی از درس ها، قابل مشاهده است که با کلیک بر روی هر درس وارد صفحه مدیریت درس میشویم.

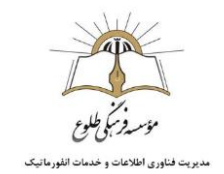

صفحه زیر، صفحه مدیریت درس است.

برای ارائه محتوای آموزشی نیاز به تعریف یک بخش داریم. که در آن بخش محتوای آموزشی را قرار میدهیم. پس بر روی گزینه افزودن بخش کلیک میکنیم

|                                                         | موسسه فرهنگی طلوع 🗮 👬                                                         |
|---------------------------------------------------------|-------------------------------------------------------------------------------|
|                                                         | ♦ لیست دروس ﴾ لیست ارائه ی درمن درمن قرآن اول ﴾ استیر یادگیری درمن قرآن اول 1 |
| المناهد وخبين شروط                                      | 🗨 ئۆرى يەلىل 🔍 مىللىدا زىيە ئاتلىس 🖬 تىقيان ئېرى                              |
| مجموع بارم نمرات فعاليت ها : 0<br>نمره باقي مانده : 100 | رس قرآن اول ا                                                                 |
| فعالیت های منفرقه                                       |                                                                               |
|                                                         |                                                                               |
|                                                         | ار درمی                                                                       |
|                                                         | ار درمن<br>28. تعداد کاربران<br><sup>سند عربان روز</sup>                      |
|                                                         | ار درمی<br>عمد اد کاربرای<br>سنه میزی (2<br>عمد میز) ۵<br>سنه میز ۵           |

ابتدا نامی برای بخش مورد تدریس انتخاب میکنیم، میتوان هر هفته، هر ماه و یا هر مبحث را به صورت یک بخش در نظر گرفت.

| 1 📲 C |                                                  | 🐽 📰 🛖                                                                           |
|-------|--------------------------------------------------|---------------------------------------------------------------------------------|
|       |                                                  | ته 🔌 المست دروس 🔌 المست لرائه ی درمی دارمی اول 🏈 مسیر بادگیری درمی قرابیی اول ۲ |
|       |                                                  | 🛛 مورومان 🔍 مناسر ( رو مناس ) 🖻 انجازه بری                                      |
| 0:u   | مجموع بارم تمرات قطابت ه<br>تمرم باقی ماده : 100 | درس فارسی اول 1                                                                 |
|       |                                                  | نام جدید :                                                                      |
| 0     | های متفرقه                                       | آوا شناسی                                                                       |
|       | ctival O Suit /                                  |                                                                                 |
|       |                                                  | آمار درس                                                                        |
|       |                                                  | عداد کاربران 😤                                                                  |

در هر جلسه امکان ایجاد انواع محتوا آموزشی، شامل: محتوا، فایل ویدیویی، اسکورم، آزمون، تکلیف ، کلاس مجازی و تالار گفتگو و همچنین نظرسنجی را داریم.

روش ارائه بخش در این سیستم به دو صورت است:

- افزودن محتوای آموزشی به صورت مستقیم : برای انواع محتوا، ویدئو و اسکورم
  - 2. افزودن محتواى آموزشى به صورت غير مستقيم : براى ساير بخش ها

برای ایجاد محتوا های آموزشی غیر مستقیم، لازم است ابتدا آن بخش از طریق تنظیمات درس، ایجاد گردد و سپس به بخش مورد نظر اضافه گردد.

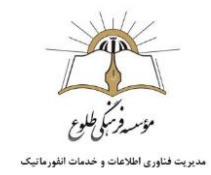

# چت آنلاین:

در بخش بالا و سمت راست صفحه آیکون مربوط به چت مشاهده میشود.

با انتخاب این گزینه میتوان با دانش آموزان ارتباط آنلاین به صورت تکست و صوت برقرار کرد.

| F 🗠 o                                                   | 🛖 🌐 🏥 موسسه فرهنگی طلوع                                                         |
|---------------------------------------------------------|---------------------------------------------------------------------------------|
| $\sim$                                                  | ته 🔌 لیست دروس 🏈 لیست ارائه ی درمن درمن قرآن اول 义 مسیر یادگیری درمن قرآن اول 1 |
| by a type y satisf                                      | 🕒 نوپون بنش 💿 که مذهده از به و انتصو                                            |
| مجموع نارم نمرات قطالیت ها : 0<br>ننره باقی مانده : 100 | درس قرآن اول 1                                                                  |
| فعالیت های متفرقه                                       |                                                                                 |
|                                                         | آمار درمر ر                                                                     |
|                                                         | 077                                                                             |
|                                                         | میداد کاربران<br>سند تورین ۱۵۵                                                  |
|                                                         | کی این این این این این این این این این ای                                       |

### نحوه ايجاد محتوا:

موس را روی نام بخش (مثلا در اینجا بر روی "آوا شناسی" ) نگه میداریم تا گزینه های انواع محتوا، تغییر نام و حذف نمایان شوند.

افزودن محتوا را انتخاب میکنیم . سپس گزینه محتوا را انتخاب میکنیم.

| 1 🗠 🗈         |                                                | منگی طلوع                                    | موسسه فر                                  | = 1          |
|---------------|------------------------------------------------|----------------------------------------------|-------------------------------------------|--------------|
|               |                                                | سی اول 义 مسیر یادگیری درمی فارسی اول T       | ی 义 لیست ارائه ی درس درس قار              | ه 🗲 لیست درو |
|               |                                                | 📰 تغليمات درمن                               | مقاهده از دید دانشجو                      | 🕤 الزودن بخش |
| ت ها: 0<br>10 | مجموع بارم تمرات قطالید<br>امره باقی مانده : 0 |                                              | ىى اول 1                                  | درس فاره     |
| 0             | فعالیت های متفرقه                              |                                              | 🗲 الزودن معتوا 🖍 تقويرتام 📕 حذف           | آوا شناسی    |
|               |                                                | 000 B                                        | 🖻 محتوا                                   |              |
|               |                                                | کٹا تکنید<br><u>م</u> تکلیف<br>۵۰ تاثر گفتگو | الى يەرەپىيەنى Tin Can / اسكورم / Tin Can | آمار درس     |
|               |                                                |                                              |                                           | 0-)- )       |

صفحه زیر باز میشود. در این صفحه اطلاعات لازم را وارد کرده و متن مورد نظر خود را مینویسیم و در صورت تمایل فایلی نیز اتچ میکنیم. اگر بخواهیم فایل ویدئویی اتچ کنیم، بهتر است در بخش مخصوص به خود انجام شود تا در مرورگر مستقیم نمایش داده شود و نیاز به دانلود نباشد.

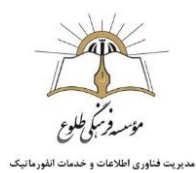

|                                       | موسسه فرهنگی طلوع                                                                                                    | · 🏯 🚥                                                     |
|---------------------------------------|----------------------------------------------------------------------------------------------------|-----------------------------------------------------------|
| ، قارسی اول 1 🔰 ایجاد                 | یں درس فارسی اول 🗲 مسیر یادگیری درس                                                                                                    | > لیست دروس > لیست ارائه ی درم                            |
|                                       |                                                                                                    | عنوان محتوا *                                             |
|                                       |                                                                                                    | توضيحات                                                   |
|                                       |                                                                                                    | تاريخ شروع                                                |
| من سروع                               | ~<br>                                                                                                    | වැංලි බැලි                                                |
| مان پایان                             | *j 🖸                                                                                                    | <b>تاریخ پایان</b><br>تاریخ پایان                         |
|                                       |                                                                                                    | مدن *                                                     |
| ) ⊘ ⊡  •♥  ₩  ½ Q   + →               |                                                                                                    | a 🗄 🛛 🖶 🖂                                                 |
| · · · · · · · · · · · · · · · · · · · | $\begin{array}{c} \mathbf{p} \mid \Rightarrow \Rightarrow \mid \exists \mathbf{i} \mid \exists \mathbf{i} \mid \mathbf{I}_{\mathbf{k}} \not \boldsymbol{<} \mid \\ \mathbf{p} \mid \mathbf{i} \Rightarrow \mid \mathbf{i} \Rightarrow \mid \mathbf{i} \mid \mathbf{i} \Rightarrow \mid \mathbf{i} \mid = \mathbf{i} \mid \mathbf{i} \mid \mathbf{i} \mid \mathbf{i} \mid = \mathbf{i} \mid \mathbf{i} \mid \mathbf{i} \mid \mathbf{i} \mid = \mathbf{i} \mid \mathbf{i} \mid \mathbf{i} \mid \mathbf{i} \mid \mathbf{i} \mid = \mathbf{i} \mid \mathbf{i} \mid \mathbf{i} \mid = \mathbf{i} \mid \mathbf{i} \mid $ | x <sup>s</sup> x <sub>s</sub> S <u>U</u> I B<br>بيك , ∣ ك |
|                                       |                                                                                                    |                                                           |
|                                       |                                                                                                    |                                                           |
|                                       |                                                                                                    |                                                           |
|                                       |                                                                                                    | body                                                      |
|                                       |                                                                                                    | بارگذاری فایل                                             |
|                                       |                                                                                                    |                                                           |
|                                       |                                                                                                    | انتخاب فايل                                               |
|                                       | 1                                                                                                    | ✔ ئايد 😫 ئىبرال                                           |
|                                       | و توسعه : وستا                                                                                                    | » یادگیری الکترونیکی <mark>ویانا</mark> -تولید            |

در مورد فایل ویدئویی و اسکروم نیز، به همین صورت و به طور مستقیم کار صورت میپذیرد.

# بارگزاری محتوا های آموزشی غیر مستقیم :

براي انجام اين كار ابتدا وارد بخش تنظيمات درس ميشويم و نوع محتوايي كه ميخواهيم ايجاد كنيم را انتخاب مينماييم.

سپس محتوای منظور را ایجاد کرده و به بخش مورد نظر اضافه میکنیم.

| 1 🗠 🗉                                                        |       |                          |                              |                         | موسسه فرهنگی طلوع                                                | · · ·                                                                                                    |
|--------------------------------------------------------------|-------|--------------------------|------------------------------|-------------------------|------------------------------------------------------------------|----------------------------------------------------------------------------------------------------|
|                                                              |       |                          |                              | درمی فارسی اول 1        | یں درس فارسی اول 🗲 مسیر یادگیری،                                 | > ایست دروس > ایست ارائه ی در                                                                                                    |
| مجموع بارم نمرات فعالیت ها : 0<br>مجموع بارم نمرات فعالیت ها |       | لیست نمرہ<br>کاربران عضو | <b>الحالي</b><br>بانک سوالات | ing ya cynno y santar O | د دیندیو اللا تقیمات دون<br>الله تقیمات کلانی<br>التقلیمات کلانی | ● بيبريمتر<br>بين فارسى اول 1                                                                                                    |
| مرو بایی مانده : ۱۱۷۱<br>فعالیت های متفرقه                   |       |                          |                              | آزمون<br>مکتب           | مجاری<br>۲۹۹۵ تالار گفتگو                                        | وا شناسی                                                                                                    |
|                                                              |       |                          |                              |                         | ندر بجه هد ایای آنو تعرین کنیم<br><b>ترف آ</b>                   | <ul> <li>الا الحرف ال</li> <li>الا الحرف ال</li> <li>الحرف ال</li> <li>الحرف الحرف ال</li> <li>الحرف الحرف الحرف الحرف ال</li> <li>الحرف الحرف الحرف</li></ul> |
|                                                              | S 100 |                          |                              |                         |                                                                  | 2تس                                                                                                    |
|                                                              |       |                          |                              |                         |                                                                  | مار درس                                                                                                    |
|                                                              |       |                          |                              |                         |                                                                  | 😤 تعداد کاربران                                                                                                    |
|                                                              |       |                          |                              |                         | و توسعه : وستا                                                   | نه یادگیری الکترونیکی <mark>وبا</mark> نا -تولید                                                                                                    |

نحوه ايجاد آزمون :

وقتى ميخواهيم أزمون ايجاد كنيم لازم است مطمئن شويم ، سوالات ما قبلا در بانك سوالات ايجاد شده است.

پس ابتدا وارد بخش بانک سوال میشویم و سوالات خود را ایجاد میکنیم.

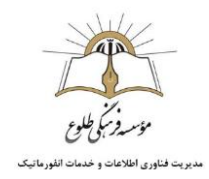

پیش از ایجاد سوال، لازم است گروه سوال ایجاد شود تا سوال در گروه صحیحی قرار داده شود.

برای ایجاد گروه سوال بر روی گزینه مربوطه کلیک میکنیم.

| " <u> </u> |            |             |              |   |                  | موسسه فرهنگی طلوع                                                                        | -           | - 1    |
|------------|------------|-------------|--------------|---|------------------|------------------------------------------------------------------------------------------|-------------|--------|
|            |            |             |              |   |                  | یست ارائه ی درس درس فارسی اول 💲 «سیر یادگیری درس فارسی اول 1 🗲 ایست موالات درس فارسی اول | مې دروس 🔰 ا | > luna |
|            |            |             |              |   |                  | Jan med 🖸                                                                                | - Jacob     | n ( 🐼  |
| عمليات     | ا سطح سوال | کمترین نمرہ | بیشترین نمره | I | +30 <sup>4</sup> | المول.                                                                                   | 24          | .dij   |
| 1/0        | عادى       | 0           | 1            |   | گروه سوال 1      | ا سوال 2                                                                                 |             | 1      |
|            | , cole     | 0           | 1            |   | 1. Hen end       | 1.1ov 1                                                                                  | =           | -      |

گزینه افزودن را انتخاب میکنیم:

| 📰 🏥 موسسه فرهنگی طلوع                                                                                            |               |   | · · · · · · · · · · · · · · · · · · · |
|----------------------------------------------------------------------------------------------------|---------------|---|---------------------------------------|
| یست درونی 🗲 ایست ارائه ی درمن فارسی اول 🗲 مسیر بادگیری درمن فارسی اول 1 🗲 ایست سوالات درمن فارسی اول 🕻 گروه سوال |               |   |                                       |
| 040                                                                                                    |               |   |                                       |
|                                                                                                    | متفاعد تنام ا | ī | عمليات                                |
| سوال ٦                                                                                                    |               |   | 17                                    |
| سوال 2                                                                                                    | کاربران درس   |   | 1/                                    |
| min 1 m 1 1 1                                                                                                    |               |   | نمادش 1 تا 2 تا 2                     |

سپس نام گروه سوال را مینویسیم (مفهومی، درک مطلب، حفظی و...)

|    | 💄 🎥 😄           |      |                                                               | موسسه فرهنكى ظوع                  | æ                 |                       | ŧ.      |
|----|-----------------|------|---------------------------------------------------------------|-----------------------------------|-------------------|-----------------------|---------|
|    |                 |      | ی درون فارسی این ۲۰۰۵، ایست سرافت درون فارسی ایل ای گروه سرای | ن درس درس دارسی اول 👂 مسیر یاد کی | t and trend & and |                       | ¢ (1)   |
| L  |                 |      |                                                               |                                   |                   | [ Sec.                |         |
| \$ | ا مغنیات        |      | تعريف گروه سوال جديد :                                        |                                   |                   |                       | 4       |
| T  | 1/              | 1224 | عول                                                           |                                   |                   | بر سوال 1<br>2 سوال 1 | 15<br>1 |
| Ļ  | يمايش 1 2 لر2 ا | 0.92 | حالت مشاهده:<br>🔿 کاربران غرمی                                | 10 + اينډ در منحه                 |                   | -<br>                 | 2       |
|    |                 |      | البينا 9 المراك                                               |                                   |                   |                       |         |

پس از ایجاد گروه سوال، به لیست سوالات درس بازمیگردیم.

| 1 | P <mark>=</mark> 0 |   |               | مرسسه فرشکی طلوع 🚆 🔳 🏚                                                                                      |
|---|--------------------|---|---------------|----------------------------------------------------------------------------------------------------|
|   |                    |   |               | د 🗴 ایست بروس 🕻 ایست ایاف و درس فرس اون 🔇 مسیر انگیری درس فاریداری ۱ 🗲 ایست میزانت درس فارید ول 🥇 گروه موال |
|   |                    |   |               | ٥١١٥                                                                                                    |
|   | عاليات             | 1 | atalia cilo 🚦 | عنوان                                                                                                    |
|   | 1/                 |   |               | کروه سوال ۱                                                                                                 |
|   | 1/                 |   | کاربران درس   | گروه سوال 2                                                                                                 |
|   | تمایش 1 تا 2 از 2  |   |               | ۰۰ ۱۰ ۱۱ • ۱۵ • آیتم در صفحه                                                                                |

و سوالات را تعريف ميكنيم.

| 1 <sup>1</sup> 0  |                                                         | موسسه فرهنگی طلوع                                                                     | e • •                 |
|-------------------|---------------------------------------------------------|---------------------------------------------------------------------------------------|-----------------------|
|                   | ن اول 1 👂 ایست موانه دون فرمی اول کې توجه موال          | ى دوس دوس قرمى اول 🌾 مىمىر رادگېري درس قارم.                                          | ه که ایستادیون که ایس |
|                   | ل ا                                                     | بدمول التخاب گرود و سطح موار                                                          | سوان ورا              |
|                   |                                                         | » ال جد جوان انتخاب نوع سوال                                                          | لوع مول + ويد كريا    |
|                   |                                                         |                                                                                       | سوال *                |
|                   | Q = E E E E S E A A A A A A A A A A A A A A             | < +   # # & % %   8   # # # #                                                         | 8-5 8 0 6             |
|                   | ○ I Ω ② Ξ Ⅲ O 型 Q   ● ································· | $ $ $\boxtimes $ $::$ $ $ $\oplus $ $ $ $::$ $:$ $:$ $I_{t} $ $\checkmark $ $\times $ | 5 U I B               |
|                   | ? C v 🗈 30 - 12                                         | • <u>A</u> ] •                                                                        | alt i v i dae         |
| C                 |                                                         |                                                                                       |                       |
| ۔<br>افزودن گزینه |                                                         |                                                                                       | اسخ ها ۲              |
| لمره 🖬            | b=Y                                                     | 500                                                                                   | e buli uksi           |
|                   |                                                         | ayat 🔍                                                                                | 801-40 V              |
|                   |                                                         | ورتا جوارد و توسفه . وسا                                                              | ىلە يادلىرى الكتوتىكى |

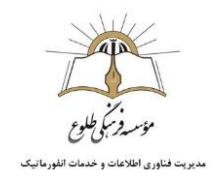

متن سوال و پاسخ را وارد میکنیم. پاسخ صحیح را انتخاب میکنیم . دربخش سوال و گزینه ها میتوان از عکس نیز استفاده کرد. به این منظور در ویرایشگر بخش مورد نظر بر روی گزینه عکس کلیک میکنیم:

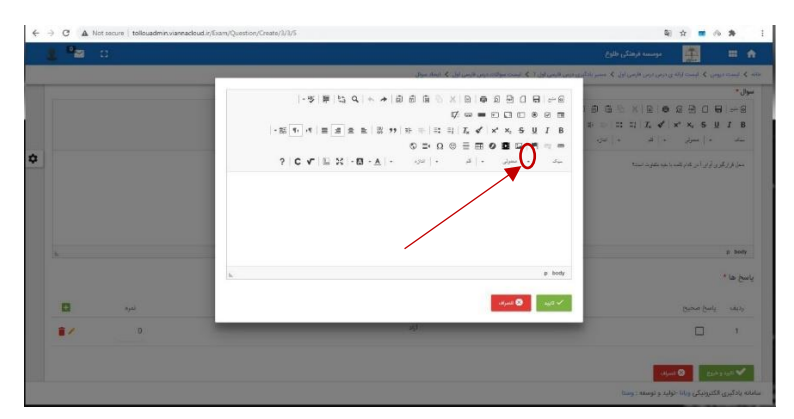

اگر عکس در محل دیگری آپلود شده باشد، URL مربوطه در این قسمت وارد میگردد

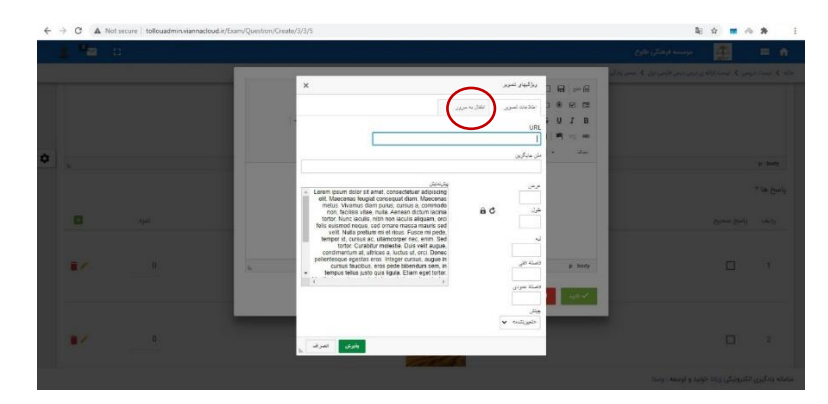

درصورتيكه بخواهيم فايلي را آپلود كنيم وارد تب انتقال به سرور ميشويم :

| ← → C ▲ Not secure   tollouadmin.viannacloud/ir/Exam | Question/Create/3/3/5                                                                                                    | 월 ☆ 🔳 🐵 | * 1 |
|------------------------------------------------------|----------------------------------------------------------------------------------------------------|---------|-----|
| 1 °a c                                               |                                                                                                    |         |     |
|                                                      | × 20日間の、X回面の取自用である。<br>1991年は月~今日の回び、X回面の取自用である。<br>2019年代の2019                                                                                                    |         |     |
| ۰ .                                                  | apering 300 apering 300 aperin |         |     |
|                                                      |                                                                                                    |         |     |
|                                                      |                                                                                                    |         |     |
|                                                      |                                                                                                    |         |     |
| <b>1</b> × 0                                         |                                                                                                    | 0       | 36  |

فایل مورد نظر را انتخاب کرده و روی کلمه به سرور بفرست کلیک میکنیم.

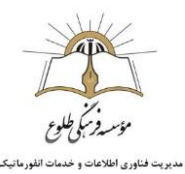

| +  | C A N            | at secure   tollouadmin.vlanna | cloud.ir/Exam/Question/Create/3/3/5                   |                                          | B <sub>2</sub> )                  | * • * | * :          |  |
|----|------------------|--------------------------------|-------------------------------------------------------|------------------------------------------|-----------------------------------|-------|--------------|--|
|    | 1 <sup>1</sup> 2 | 63                             |                                                       |                                          | موسيدة فرصائي طوع                 | 1     | * *          |  |
|    |                  |                                |                                                       |                                          | ی دردن دون الرون اول کا دستر واکم |       |              |  |
|    |                  |                                | × (1) 単 (1) の (1) (1) (1) (1) (1) (1) (1) (1) (1) (1) | 8                                        |                                   |       | " las (puils |  |
|    |                  |                                |                                                       | ال ال ال ال ال ال ال ال ال ال ال ال ال ا |                                   |       |              |  |
| \$ | 12               |                                |                                                       | water pg_Choose Fie                      |                                   |       |              |  |
|    | <b>1</b> 2       |                                | -                                                     | gr kindy                                 |                                   |       |              |  |
|    |                  |                                | الحفاف المعرف ال                                      | 2 Bar                                    | 1                                 |       |              |  |
|    |                  |                                |                                                       |                                          |                                   |       |              |  |

در صورت تمایل، ابعاد عکس را نیز در همین بخش تعیین میکنیم و سپس گزینه پذیرش را انتخاب میکنیم .

| 4 | C      Not secure   tollouadmin.viannacloud.ir/Exam/Question/0 | Create/3/3/5                                      |                                               | <b>₽ ☆ ■ ☆ ≯</b> I                              |
|---|----------------------------------------------------------------|---------------------------------------------------|-----------------------------------------------|-------------------------------------------------|
|   |                                                                |                                                   |                                               |                                                 |
|   |                                                                | د میں الاطر اول C راہ میں                         | دان که سبوداندو این افتار که مسیر موان        |                                                 |
|   |                                                                | X                                                 | and a set                                     |                                                 |
|   | <u>П м</u>                                                     | د شویر<br>۲۰                                      | 0 ® Ø ₪<br>uRL ₽ ₽ ₽ ₽                        |                                                 |
| ٠ | • · · ·                                                        | ht@ranch-23/pp/980ca302-c301-4504-0809-65103d9/61 | 28 (pg) الم                                   |                                                 |
|   | P                                                              | B G                                               | یری<br>116<br>104<br>104<br>104<br>104<br>104 |                                                 |
|   | •/                                                             | 99<br>•                                           |                                               |                                                 |
|   |                                                                | ALC ALC                                           |                                               | de O Brandy                                     |
|   |                                                                |                                                   | ίμ <sub>α</sub>                               | مادانه بادابري الكدونيكي وبالا الوليد والومعه . |

پس از انجام این مراحل تایید و خروج را انتخاب کرده و سایر سوالات را به همین ترتیب وارد میکنیم.

|             | 27ml     | 🚪 موسع مرسی سری                                                                           |             |                |             |            |            |
|-------------|----------|-------------------------------------------------------------------------------------------|-------------|----------------|-------------|------------|------------|
| 🕻 لېسنۍ درو | تسيا ﴿ ر | ت لرکه ی درمی درمی فارمی اول 💲 مسیر بادگیری درمی فارسی اول 1 🗲 لیست سوالات درمی فارسی اول |             |                |             |            |            |
| 🔂 ئوہ مول   | •        | كيداد مؤال                                                                                |             |                |             |            |            |
| dg          | 693      | اسوال                                                                                     | 1 Ver       | ا بیشترین نمره | كمترين تمره | ا سطح سوال | colulate 1 |
| 1           | 10       | نام کدام شکل آوای آ ندارد؟                                                                | گروه سوال 1 | 1              | 0           | عادى       | 1/0        |
| - 1         | 1        | آوا آ در کلمه دوبار شنیده میشود؟                                                          | گروه سوال 1 | 1              | 0           | عادى       | 1/0        |
| . 5         | 1        | محل فرارگیری اوای آ در کدام کنمه با بقیه متفاوت است؟                                      | گروه سوال آ | 1              | 0           | عادى       | 1/0        |
| 4           | :        | سوال 2                                                                                    | گروه سوال 1 | 1              | 0           | مادى       | 1/0        |
| ,           | =        | سوال 1                                                                                    | گروه سوال 1 | 1              | 0           | عادى       | 1/0        |

اکنون که کلیه سوالات ایجاد شد، کافیست بر روی آزمون کلیک کنیم و سوالات تعریف شده را به یک آزمون اختصاص دهیم.

| 1 <sup>0</sup> 2 0                                      |                 |                  | ی طلوع<br>بی 🗲 مسیر یادگیری درس قارسی اول T | موسسه فرهنگر<br>پست ارائه ی درمن درمن فارمن او | 📰 🏫          |
|---------------------------------------------------------|-----------------|------------------|---------------------------------------------|------------------------------------------------|--------------|
|                                                         | ted card        |                  | Andrew Constant and Andrew Constant and     | gadati sy of a section 🥹                       | الودر بخل    |
| مجموع بارم نمرات فعاليت ها : 0<br>لمره باقي مانده : 100 | <br>کاربران عضو | 🗐<br>بانگ سوالات | تطریمات کلاس<br>مجاری                       | بل 1                                           | درس فارسی او |
| یت های متفرقه                                           |                 |                  | مەر كەنگو تكليف                             |                                                | آوا شناسی    |
|                                                         |                 |                  | ا تعرین قنیم                                | © حرف ا عدیده لان ا<br>⊚ تمرین حرف آ           | 2            |

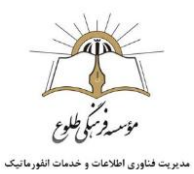

| ~ | A Not secure     | tollouadmin | .viannacloud.ir/Ex | am/Exam/List/2/S | L.                   |            |   |                                 | 4                                                   | 2 🖬            | 0.8            | _     |
|---|------------------|-------------|--------------------|------------------|----------------------|------------|---|---------------------------------|-----------------------------------------------------|----------------|----------------|-------|
| 1 | <sup>™</sup> ⊇ 🖸 |             |                    |                  |                      |            |   |                                 | موسسه فرهنكى طلوع                                   | Æ              |                | A     |
|   |                  |             |                    |                  |                      |            |   | 1 🗦 الیست آزمون درس فارسی اول 1 | ی درمی درمی فارسی اول 义 مسیر یادگیری درمی فارمی اول | > ایست ازاله ی | يمت دروس       | 1 < 4 |
|   |                  |             |                    |                  |                      |            |   |                                 |                                                     |                | $\sim$         |       |
|   |                  |             |                    |                  |                      |            |   |                                 |                                                     | -              | -              |       |
|   |                  |             |                    |                  |                      |            |   |                                 | onger et a 😥 😽                                      | nji ata 📘      | 00000          | 0     |
|   |                  |             |                    |                  |                      |            |   |                                 | ang ang ang ang ang ang ang ang ang ang             | af star 🔳      | ord one        | •     |
|   | تعليات           | I           | تعداد سوال         | وضعيت            | ەرار چې <sub>ل</sub> | දිගත් කිලට | 1 | 049) E51 🚦                      | derik 🖥 💽                                           | 1 alla 📱       | ordona<br>pe C | -     |

اطلاعات آزمون، شامل اطلاعات اولیه ، اطلاعات تکمیلی و توضیحات مربوطه را وارد میکنیم

| 🖬 📰 🔔 موسسه فرهنگی دللوع                            | e           |                      |                                               |   |                    | 1 🗠 🕫 |
|-----------------------------------------------------|-------------|----------------------|-----------------------------------------------|---|--------------------|-------|
| · > ایست دروس > ایست ازاله ی درس درس الرسی اول > مس | مسير يادقين | رى ترس قارسي اول 1 🕽 | الرست آزمون درمن الرمني لول 1 💲 اليجاد آزمون  |   |                    |       |
| اطلاعات اولیه اطلاعات تکمیلی توضیحات سوا            | سوالات أزم  | OP                   |                                               |   |                    |       |
| طلاعات اوليه                                        |             |                      |                                               |   |                    |       |
| توان *                                              |             |                      |                                               |   | کد ازمون           |       |
| مره البولى (به درصد) *<br>0                         |             |                      | نوع سایش ازمون<br>همه سوالات در یک صفحه باشند | • | NumberOfEnter<br>1 |       |
|                                                     |             |                      |                                               |   |                    |       |
| نرکت در ازمون                                       |             |                      |                                               |   |                    |       |
| පත් එංගී<br>වැංසි එංගී                              |             | زمان شروع            |                                               |   |                    |       |
| 044.200                                             |             | able abe             |                                               |   |                    |       |
| 0/46 y/40                                           |             | 000000               |                                               |   |                    |       |
| ( مغیرات ) <sub>(</sub> وادی<br>(                   |             |                      |                                               |   |                    |       |
| wiji 😒 🗸 wiji 🗸                                     |             |                      |                                               |   |                    |       |
|                                                     |             |                      |                                               |   |                    |       |

| 🛓 🎦 🗅 |                                                                            |                                         | *                   |              | ٠   |
|-------|----------------------------------------------------------------------------|-----------------------------------------|---------------------|--------------|-----|
|       | مي تول 1. ≯ انست (دون درس قارس اول ۲. ≯. وبرانش آرمون آوای <sup>۲</sup> ۲* | ی درس فارسی اول メ مسیر یادگیری درس فاره | 🗴 لیست ازاله ی دره  | ليست دروس    | <   |
|       |                                                                            | توضيحات سوالات آزمون                    | اطلاعات تكبيلى      | فلاعات اوليه | ł.  |
|       |                                                                            |                                         | زى                  | بادفی سا     | تص  |
| 2     | 💷 الگوی نمایش کرینه ها زندوم باشد                                          | م باشد                                  | مایش سوالات رندو    | ن الكوي ا    | 30  |
|       |                                                                            |                                         | 1                   | نار آزمون    | رفت |
|       |                                                                            | ی آزمون پس از خروج متوقف تشود           | نج مهلت پاسخگویے    | - celo C     | 50  |
|       |                                                                            | قابل وبرايش باشند                       | وایگویی ، پاسخ ها ا | eve C        | ю   |
|       |                                                                            |                                         | 🔕 المراك            | ikin 🗸       |     |

| P 0                                       | 😑 🏦 بېت دېدې هرې                                                                                                    |
|-------------------------------------------|----------------------------------------------------------------------------------------------------|
|                                           | ست درونی که ایست (۵۰ ی ترین ترین فرمی اول که امسر بادلیون درین فارمی اول 1 که ایست لرفون درین فارمی اول 1 که اوبیان لرفون لول ۲۰۰ |
|                                           | لت اوليه القلامات لكميلى الوضيعات موالات أومون                                                                                    |
| يئورقى                                    |                                                                                                    |
| ·····································     | ·收署[29 d] 《 * 第四回 20 X 12 目的出现 19                                                                                                 |
| 4 · • • • • • • • • • • • • • • • • • •   | Q = = = = = = = = = = = = = = = = = = =                                                                                           |
| ■ = = - = + = = = = = = = = = = = = = = = | ■ = - 11 1· · · · ■ = ± ± 1: 11 1· 11 1. · · · · · · · · · · · · · ·                                                              |
|                                           | s ⇒ 0 ⊕ ≡ <b>∈ 0</b>                                                                                                    |
| ? C V [ ] X [ · D] · A ] ·                | ?   C vr   E X   · B · A   · □=   · − − − − − − − −                                                                               |
| 👻 atraud v                                | alie-                                                                                                    |
| p toty                                    | s. P                                                                                                    |
|                                           |                                                                                                    |
|                                           | ☆●●EEEE●の回 -李澤( <i>ひ</i> 4   4   8 8 8 0 ×   8   4 8 9 0 8   *                                                                    |
| $\circ \Rightarrow \circ \circ = =$       | 0024 = - H + = - H + = = = = = = = = = = = = = = = = = =                                                                          |
|                                           | ?   C Y <sup>*</sup>   E 3C   · B · A   · · · · · · · · · · · · · · · · ·                                                         |
|                                           | ردی با دادند و موسطه باسی هود ی انتخاب کارتر                                                                                      |
|                                           |                                                                                                    |

سپس با مراجعه به آخرین تب، سوالات آزمون را از میان سوالات ایجاد شده انتخاب میکنیم.

| 🛓 🏧 C                                               |                                               | موسسه فرهنگی طلوع                                                     | 生              |              | 1   |
|-----------------------------------------------------|-----------------------------------------------|-----------------------------------------------------------------------|----------------|--------------|-----|
|                                                     | فرسی لول 1 🗲 ویرایش آرمون آرمون آرمان آرای 1° | ، درس درس فارسی اون 🔰 سسیر پادگیری درس فارسی اول 1 🔰 ایست آزمون درس ف | ک لیست ارائه و | الوست دروس   | < . |
| -                                                   |                                               | ی توضیحات سوالات آزمون                                                | اطلاعات تكميا  | للاعات اوليه | ы   |
| ا بیشترین نمرہ ا کمترین نمرہ ا تمامی آرموں ہای۔۔۔ ا | 1. Jun 1                                      | ۵                                                                     | نوع موا        |              | 42  |
| and the state                                       |                                               | 10 • ايتم در صنحه                                                     |                | 0            |     |
|                                                     |                                               |                                                                       | chjaal 🖸       | Jila 🗸       |     |

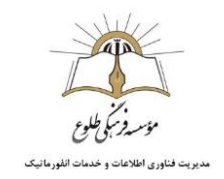

| . 🗠 :       | 0                   |             |              |             |                                | t                                                 | مسه فرهنکی طل     |             | £      | = +              |
|-------------|---------------------|-------------|--------------|-------------|--------------------------------|---------------------------------------------------|-------------------|-------------|--------|------------------|
|             |                     |             |              | 11,991      | and can be 🕈 🗴 each into lines | ه سمير پلاگيري ترمي قارمي اول 1 🗲 اوست ازمون ترمي | ، درس قارسی لول ک | اراله ی درس | ) <    | روه که روست دروس |
|             |                     |             |              |             |                                | سوالات أزمون                                      | توفيحات           | ہ تکمیلی    | Heliel | اطلاعات اوليه    |
| 1 🖬         | ا تمامی آرمون های ا | كمترين تمره | بيشترين تمره | 1 200       | Ĩ.                             |                                                   |                   | موال        | 693    | رديف             |
|             | (S <sup>51</sup> e  | 0           | 0            | کروہ سوال 1 |                                |                                                   |                   | موال 1      | im     | 1                |
|             | يهادى               | 0           | 0            | کروہ سوال 1 |                                |                                                   |                   | سوال 2      | 100    | 2                |
|             | (S <sup>31</sup> R  | 0           | 0            | کروہ سوال 1 |                                | دام کلمه یا بقیه منفاوت است؟                      | رگیری اوای ا در ک | محل قرآر    |        | 3                |
|             | (S <sup>3)a</sup>   | 0           | 0            | گروه سوال ۱ |                                | بيشود؟                                            | لمه دوبار شنیده . | اوالدرك     | 100    | 4                |
|             | csola               | 0           | 0            | گروه سوال ٦ |                                | تمارم۲                                            | کدام شکل اوای ا   | نام كدام    |        | 5                |
| BARRIER AND |                     |             |              |             |                                | tala                                              |                   | 10          |        | 1                |

در مرحله آخر کافیست به مسیر یادگیری درس، بازگشته و در بخش مورد نظر آزمون را اضافه کنیم.

| 🗶 🏪 🙁               |                                           | ا 💻 🔔 موسسه فرهنگی طلوع                                                                                                    |
|---------------------|-------------------------------------------|----------------------------------------------------------------------------------------------------|
|                     |                                           | ∢ لیست دروس کې لیست لرته ی درمن درمن قرمی لول کې مسیر بانگیری درمن قارمی لول ک                                                                                                    |
|                     |                                           | 오 الوزير بخل 🛛 که مادمند از ايم دادلمر 📰 شارهان درس                                                                                                    |
| 0 : الله تحي<br>100 | مجموع بارم شرات فقاتر<br>شرم باقی مانده : | رس فارسی اول 1                                                                                                    |
| 0                   | فعالیت های متفرقه                         |                                                                                                    |
|                     |                                           |                                                                                                    |
|                     |                                           | ه قار ودیون کی عیف<br>Th Can / و کی اعتیاب<br>ار درس<br>شد مع تعکو                                                                                                    |
|                     |                                           | ال الدروميون<br>الحكوم Tra Can 2 تعين<br>الدروس<br>28 ال<br>28 ال<br>20 مست الوري 11                                                                                                    |
|                     |                                           | ه در بایس کی است.<br>از درس است است است است است است است است است اس                                                                                                    |
|                     |                                           | ها در وموند<br>ها در وموند<br>از درس<br>ها عمر این از<br>ها عمر این از<br>ها درس<br>ها درس<br>از درس<br>ها عمر این از<br>ها درس<br>از درس<br>از می<br>از می از می<br>از می از می از می از می از می از می از می از می از می از می از می از می از می از می از می از می ان مان<br>از می از می از می |

آزمون مربوطه مطابق شکل زیر به درس اضافه شد.

| 2 º= 0                                                  | 🛖 📰 🌺 موسسه فرهنگی طلوع                                                           |
|---------------------------------------------------------|-----------------------------------------------------------------------------------|
|                                                         | ته 🗴 ایست درزمی 📚 ایست (باله ی درمی فارسی فول 🗲 مسیر یادگیری درمی فارسی لول 1     |
|                                                         | 🖨 ئۇرىنى يىنىلى 🍣 ئىلىلىدار دىرە ئىلىسور 🖬 ئىلىرىكى دۇرىنى 📚 مىلىغە بوسىورە ئېرىغ |
| مجموع بارم تمرات فعالیت ها : 0<br>تمره باقی مانده : 100 | درس فارسی اول 1                                                                   |
| فعالیت های متفرقه                                       | آوا شناسی                                                                         |
|                                                         | 😝 🛛 ال معد بعد هدا دون ارواندین اندر                                              |
|                                                         | 🖉 💩 تەرىن حرف 1                                                                   |
|                                                         | ازمون اولی "۱"                                                                    |
|                                                         | آمار درس                                                                          |
|                                                         | المحد کاربران<br>مدا توران 20                                                     |
|                                                         | امانه یادگیری الکترونیکی ویانا خونید و توسعه : وستا                               |

افزودن نظرسنجی:

افزودن نظر سنجی نیز مانند آزمون به صورت دو مرحله ای انجام میگیرد.

ابتدا از بخش تنظیمات درس، نظرسنجی ایجاد شده و سپس به بخش مورد نیاز اضافه میشود.

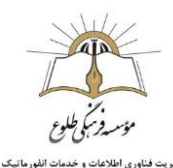

| ← → × (▲ Not secure   tollowadmin viannacloud ir/LearningPat | h/Section/List/5 |                                        |                                             | Si tr 🗰 és 🎗                          |
|--------------------------------------------------------------|------------------|----------------------------------------|---------------------------------------------|---------------------------------------|
| 🛓 🎦 D                                                        |                  |                                        | فرهنكى طلوع                                 | ye 🏩 💼 🏫                              |
|                                                              |                  |                                        | فارسی اول 🗴 مسیر بادگیری درس فارسی اول (    | ته 🗴 لیست دروس 🗲 لیست ارائه ی درس درس |
|                                                              |                  |                                        | الميان درس 🛛 دخاهة والعين البواد            | 🗙 يونن بحل 📀 ساندار نيا دهيو          |
| مجموع بارم تمرات تعانیت a).<br>نمره بالای مانده : 100        |                  | لیست تمره<br>الک سوالات<br>بانک سوالات | التظريرات كلاس<br>التظريرات كلاس<br>المعالي | درس فارسی اول 1                       |
| فعالیت های متفرقه                                            |                  |                                        | دى ئىنگو تكليت                              | آوا شناسی                             |
|                                                              |                  |                                        | Ann Other B + QA                            | ک خرف آ سام پیده                      |
|                                                              |                  |                                        |                                             | ۷ 🕫 تمرین حرف آ                       |
|                                                              |                  |                                        | *1                                          | 🐻 🛛 آزمون اوای "                      |

با انتخاب گزینه نظر نظرسنجی وارد صفحه ای به فرم زیر میشویم. گزینه افزودن نظرسنجی را انتخاب فرمایید.

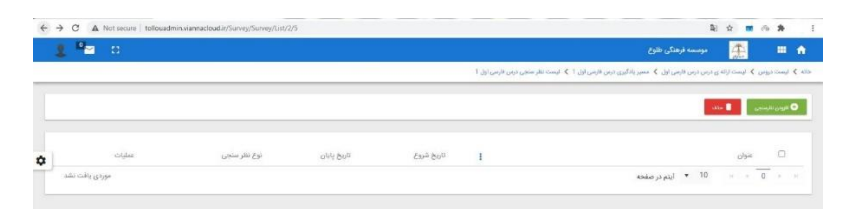

در صفحه ای که مشاهده میشود عنوان و توضیحات نظرسنجی نوشته میشود. وارد تب گزینه های میشویم.

| P 🖸 | مرسسه فرهنگی طلوع 🚍 🔳 📾                                                                                                    |
|-----|----------------------------------------------------------------------------------------------------|
|     | ین که ایست دوس که ایست (فای و برس که سیر بادگیری دین فرسی) یک ایست نظر منظی درس فارسی (یل 1 که ایست د                                                                                                    |
|     | الفتحات اوليه<br>                                                                                                    |
|     | اطلاعات اوليه                                                                                                    |
|     | مىول *                                                                                                    |
|     | وفيحان                                                                                                    |
|     | ◎ ● ● ○ □ □ ● ≥ □ - ♥   単   ジ ♀   ◆   ⊕ ⊕ ⊕ ⊘ ×   ⊕ ⊕ ⊕ ⊕ ⊕ ⊕ ⊕ ⊕ ⊕ ⊕ ⊕ ⊕ ⊕ ⊕ ⊕ ⊕ ⊕ ⊕                                                                                                    |
|     |                                                                                                    |
|     | $2 \mid \mathbb{C} \mid \sqrt{n} \mid \equiv  21  +  22  +  22  +  22  +  22  +  22  +  22  +  22  +  22  +  22  +  22  +  22  +  22  +  22  +  22  +  22  +  22  +  22  +  22  +  22  +  22  +  22  +  22  +  22  +  22  +  22  +  22  +  22  +  22  +  22  +  22  +  22  +  22  +  22  +  22  +  22  +  22  +  22  +  22  +  22  +  22  +  22  +  22  +  22  +  22  +  22  +  22  +  22  +  22  +  22  +  22  +  22  +  22  +  22  +  22  +  22  +  22  +  22  +  22  +  22  +  22  +  22  +  22  +  22  +  22  +  22  +  22  +  22  +  22  +  22  +  22  +  22  +  22  +  22  +  22  +  22  +  22  +  22  +  22  +  22  +  22  +  22  +  22  +  22  +  22  +  22  +  22  +  22  +  22  +  22  +  22  +  22  +  22  +  22  +  22  +  22  +  22  +  22  +  22  +  22  +  22  +  22  +  22  +  22  +  22  +  22  +  22  +  22  +  22  +  22  +  22  +  22  +  22  +  22  +  22  +  22  +  22  +  22  +  22  +  22  +  22  +  22  +  22  +  22  +  22  +  22  +  22  +  22  +  22  +  22  +  22  +  22  +  22  +  22  +  22  +  22  +  22  +  22  +  22  +  22  +  22  +  22  +  22  +  22  +  22  +  22  +  22  +  22  +  22  +  22  +  22  +  22  +  22  +  22  +  22  +  22  +  22  +  22  +  22  +  22  +  22  +  22  +  22  +  22  +  22  +  22  +  22  +  22  +  22  +  22  +  22  +  22  +  22  +  22  +  22  +  22  +  22  +  22  +  22  +  22  +  22  +  22  +  22  +  22  +  22  +  22  +  22  +  22  +  22  +  22  +  22  +  22  +  22  +  22  +  22  +  22  +  22  +  22  +  22  +  22  +  22  +  22  +  22  +  22  +  22  +  22  +  22  +  22  +  22  +  22  +  22  +  22  +  22  +  22  +  22  +  22  +  22  +  22  +  22  +  22  +  22  +  22  +  22  +  22  +  22  +  22  +  22  +  22  +  22  +  22  +  22  +  22  +  22  +  22  +  22  +  22  +  22  +  22  +  22  +  22  +  22  +  22  +  22  +  22  +  22  +  22  +  22  +  22  +  22  +  22  +  22  +  22  +  22  +  22  +  22  +  22  +  22  +  22  +  22  +  22  +  22  +  22  +  22  +  22  +  22  +  22  +  22  +  22  +  22  +  22  +  22  +  22  +  22  +  22  +  22  +  22  +  22  +  22  +  22  +  22  +  22  +  22  +  22  +  22  +  22  +  22  +  22  +  22  +  22  +  $ |
|     |                                                                                                    |
|     |                                                                                                    |
|     |                                                                                                    |
|     |                                                                                                    |
|     |                                                                                                    |
|     |                                                                                                    |

در حال حاضر تنها امكان ایجاد نظرسنجی ماتریسی فراهم است، پاسخ های مورد نظر را وارد میكنیم.

| > است دروس ∢ است ارته ی درس ∢ سمیر بادگیری درس فارسی ایل ۱ ∢ است تقر منصی درس فارسی ایل ۱ ∢ ایجاد |
|---------------------------------------------------------------------------------------------------|
| اخلاعات اوليه كرينه هابولات تقرمنجي                                                               |
| to say!                                                                                           |
|                                                                                                   |
|                                                                                                   |

سپس در تب آخر سوالات را اضافه میکنیم.

| ← → C & Not secure   tollouadmin.viannacloud.ir/Survey/Survey/Create/2/5 | R 🗠 🔳 🗠 🕱                                                                                                    | 1   |
|--------------------------------------------------------------------------|----------------------------------------------------------------------------------------------------|-----|
| 1 Par 0                                                                  | و 💷 🏩 مرسمه فرهنگی نظرع                                                                                       |     |
|                                                                          | که ایست درجن که ایست (انه و درجن که حسیر بادگیری درجن فارجن اول 1 که ایست نظر سنجن درجن فارجن اول 1 که اینفاد | 415 |
|                                                                          | القاعات اولیه کارینه ها سوالات نظرمیتین                                                                       |     |
|                                                                          | تايف سوالات                                                                                                   |     |
|                                                                          |                                                                                                    |     |
|                                                                          | vijad 🛛 🔤 🗤 🗹                                                                                                 |     |
|                                                                          |                                                                                                    |     |

سپس به مسیر یادگیری بازگشته و نظرسنجی را در بخش مورد نیاز اضافه میکنیم.

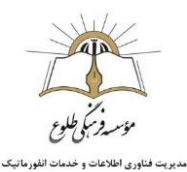

| P 🖸         |                                                  |    | ا 📼 🔔 بوسند فرهنگی تقوع                                                        |
|-------------|--------------------------------------------------|----|--------------------------------------------------------------------------------|
|             |                                                  |    | ې ايست دروس کې ليست-ارائه ې درون دون طرحی اول کې استير بادگری درون فريسی اول 1 |
|             |                                                  |    | 🗣 الهرينياني 🛛 المندور ور مقدور                                                |
| 0.1a.<br>11 | مجموع بزارم نمرات فعالیت<br>تمره بالی مانده : 00 |    | رس فارسی اول 1<br><b>1</b>                                                     |
|             | فعالیت های متفرقه                                | 00 | وا شنامی ۵ میرید کا سید ۲ مدیر<br>این میراند کا سید ۲ مدیر                     |
|             |                                                  |    | الله الله الله الله الله الله الله الله                                        |
|             |                                                  |    | ی جانب کاری میاری اورای ا                                                      |
|             |                                                  |    | 😪 برگزاری کلامی فوق برنامه                                                     |
|             |                                                  |    | 😸 👁 كشش كلمات                                                                  |
|             |                                                  |    | 👳 🗴 کلامن فارسی اول                                                            |

سامانه زادگوری آنکتروتریکی وراثا خوارد و تومعه : وسا

## افزودن تكليف (تمرين)

روش افزودن تمرين يا تكليف نيز به همين منوال ميباشد.

با ورود به تنظیمات درس و تکلیف وارد صفحه ای به شکل زیر میشویم:

| 🖢 🖸                    |   |             |   |          |   |            |            |                        |                   |                                           | <b></b>       |          | 1 |
|------------------------|---|-------------|---|----------|---|------------|------------|------------------------|-------------------|-------------------------------------------|---------------|----------|---|
|                        |   |             |   |          |   |            |            | کلیف ها درس قرمی اول آ | رمیزاول 1 ¢ ایست: | درمی درمی فارسی اول 🔰 مسیر یادگیری درمی ق | ن > ليستاركدي | رست دروم | < |
|                        |   |             |   |          |   |            |            |                        |                   |                                           | stie 🛢        | 070      | • |
| colular                | I | خوانده تشده | I | la junij | I | in systepi | 0149 5400  | تاريخ شروع             | 1                 |                                           | عنوان         | 0        |   |
| 1/0                    |   |             |   | 0        |   | 0          | 1399/09/26 | 1399/09/19             |                   |                                           | تمرین خرف 1   |          |   |
| 111111.<br>نبایش 11111 |   |             |   |          |   |            |            |                        |                   | 10 · 10                                   |               | 1 .      |   |

با انتخاب گزینه افزودن ، امکان ایجاد تکلیف جدید فراهم میشود. وارد صفحه زیر میشویم.

اطلاعات مورد نیاز را وارد کرده و در بخش های مشخص شده شرح تکلیف و پاسخ تکلیف را وارد میکنیم.

|                                | ← → C ▲ Not secure   tollouadmin.viannacloud.ir/Practice/Practice/Create/5                                                                                                    |                                                           |                                                                       | Ri 🖈 🔳 🕫 🏚 🗄                                                                                                    |
|--------------------------------|----------------------------------------------------------------------------------------------------|-----------------------------------------------------------|-----------------------------------------------------------------------|----------------------------------------------------------------------------------------------------|
|                                | 1 🖉 🖉 🛛                                                                                                    |                                                           | موسسه فرهنكي طلوع                                                     | 🏩 = n î                                                                                                    |
|                                |                                                                                                    | ن درس فارسی اول 1 义 ایست تکلیف ها درس فارسی اول 1 🗴 ایجاد | درمن درمن الرسی اول 🗴 مسیر دادگیرو                                    | مالله کې ليست دروس کې ليست ارتغان                                                                               |
|                                |                                                                                                    |                                                           |                                                                       | عنون •                                                                                                    |
|                                |                                                                                                    |                                                           |                                                                       | 6.000                                                                                                    |
|                                | •                                                                                                    | 610 <sup>(4</sup> 0 <sup>(4)</sup>                        |                                                                       | 600 CO                                                                                                    |
|                                |                                                                                                    | زمان بابان                                                |                                                                       | الاربخ يابذن                                                                                                    |
|                                |                                                                                                    |                                                           | 6                                                                     | owl gow                                                                                                    |
|                                |                                                                                                    |                                                           |                                                                       | زمان مشاهده پاسخ                                                                                                |
|                                |                                                                                                    | 800                                                       |                                                                       | Seri (Jah) ya                                                                                                   |
|                                |                                                                                                    |                                                           |                                                                       | شرح تكليف المسرح تكليف                                                                                          |
|                                | تار ت <b>-</b>                                                                                                    |                                                           | ROXIDO                                                                | می تعیف<br>8 جا جا جا 2                                                                                         |
|                                |                                                                                                    |                                                           | $= =   \mathbf{z}; \mathbf{z}   \mathbf{I}_{\mathbf{x}} \mathbf{d}  $ | x' x, <del>5</del> ¥ I B                                                                                        |
|                                |                                                                                                    | 7 C V III X - 0 - ▲ -                                     | 04   1 H   1                                                          | webs * the                                                                                                    |
|                                |                                                                                                    |                                                           | بد و توسط : وسلا                                                      | سامانه يادكيرى الكثرونيكي ويانا خود                                                                             |
|                                |                                                                                                    |                                                           |                                                                       |                                                                                                    |
| ← → C ▲ McLasser   Indexadence | and address of the second second second second second second second second second second second second second s                                                                                                    | C A fer con   strategerature/constrategerations           |                                                                       | ک ک ک ک ک ک ک ک ک ک ک ک ک ک ک ک ک ک ک                                                                           |
|                                | Star (Singh Konge 👔 🗮 👘 👘 Kanada (C.) de santa de la constante de la constante de la consta |                                                           | 140 -                                                                 | د به این کار این و دور ایرانی کار این در ایران این از این ایران ایران ایران ایران ایران ایران ایران ایران ایران |
|                                | مريز عيد المراجب                                                                                                    |                                                           |                                                                       | نيع هدد المواهيد                                                                                                |
|                                | يفح تقيف                                                                                                    |                                                           |                                                                       | فرح تليف                                                                                                    |
| 0                              | (2)日本111(11)米21日(2)第(1)(2)(4)(4)(1)(2)(4)(1)(2)(4)(4)(2)(2)(4)(4)(4)(4)(4)(4)(4)(4)(4)(4)(4)(4)(4)                                                                                                    | •                                                         |                                                                       |                                                                                                    |
|                                | 7 (C σ (Ω Σ (-Ω − κ) + − − κ) + − − κ) + − − κ                                                                                                    |                                                           |                                                                       | 7 C V (6 2 - 8 - A) - 60 - A - 60 - 60 - 60 - 60 - 60 - 60                                                      |
|                                |                                                                                                    |                                                           |                                                                       |                                                                                                    |
|                                |                                                                                                    |                                                           |                                                                       | 2.00                                                                                                    |
| 3C                             | المحد فل                                                                                                    |                                                           |                                                                       | المادر قال                                                                                                    |
|                                |                                                                                                    |                                                           |                                                                       | and a second                                                                                                    |
| 36                             | الماماد والذكون الكترونيكي ويراد جولبت والجمعا                                                                                                    |                                                           |                                                                       | ستغلق بشارى الكبوليكي ربانا فوده والوسف رست                                                                     |

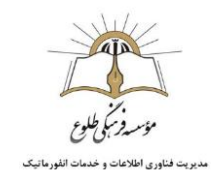

طبق روال همیشگی در مرحله بعد، تکلیف را به بخش مورد نظر در درس اضافه میکنیم.

### ارائه بازخورد:

پس از پاسخدهی دانش آموزان به تکلیف در از طریق : 1. مسیر یادگیری درس، تنظیمات درس، تکلیف و 2.صفحه اصلی، بخش تکالیف، میتوانید پاسخ دانش آموزان را مشاهده کرده و نمره دهید و یا ارائه بازخورد فرمایید

|                                   |                              |                                | 1                                     | ی ها درس فارسی اول د                                                                                                    | دگیری درمی فارسی اون ۱ 🗴 ایست دهیه                                           | له ی درس درس فارسی اون 👂 مسیر به | ه دوس ۲ ایستان                                                  |
|-----------------------------------|------------------------------|--------------------------------|---------------------------------------|----------------------------------------------------------------------------------------------------|------------------------------------------------------------------------------|----------------------------------|-----------------------------------------------------------------|
|                                   |                              | تمرين                          | <b>ل ا</b><br>طلاعات                  | روم                                                                                                    |                                                                              |                                  | ata 🕈 🛛 🧧                                                       |
| مشاهده باس                        | ها 1 خوانده نشده             | ارد ها 1 پاسخ                  | پايان بازخر                           | 0 <sub>1</sub> 15 <sup>0</sup> 115                                                                                                    | E                                                                            |                                  | علوان                                                           |
| 10                                | 2                            | 0                              | 1399/0                                | 09/26 1399/09/19                                                                                                    |                                                                              | 1                                | تمرين حرف                                                       |
| تعايش 1 تا 1 از 1                 |                              |                                |                                       |                                                                                                    |                                                                              | 10 🔹 آيتم در صفحه                | 4 + 1                                                           |
|                                   | -                            |                                | ميرس ارتخار معنان<br>0                |                                                                                                    |                                                                              |                                  |                                                                 |
|                                   |                              |                                | 0                                     |                                                                                                    |                                                                              |                                  |                                                                 |
| ٥                                 |                              | نى                             | جلسه کلاس مجاز                        |                                                                                                    |                                                                              |                                  | , های من                                                        |
| مدت زمان - دقیته                  | رمان شروع                    | لک<br>عنوان درس                | جلسه کلاس مجاز<br>عوان                | مايا ماين ومه                                                                                                    | 8993                                                                         |                                  | ر های من<br>ردرس                                                |
| مدت زمان - دقیقه                  | لاين شريع روند<br>روني گروند | لی<br>منوان درس                | جلسه کلاس مجاز<br>مون                 | تاریخ پایان ارائه<br>1400-17701<br>1400-17701                                                                                                    | ада<br>1400-1399 ды<br>1400-1399 ды                                          |                                  | های من<br>ا درس<br>رومی ای ۱                                    |
| مدن وبان - دقیقه                  | رىئى قروع                    | نک<br>منوان درس                | جلسه کلاس مجار<br>عوان                | ත්රු පුළුව<br>කොදා පුළුව<br>කොදා පුළුව<br>ක<br>ක<br>ක<br>ක<br>ක<br>ක<br>ක<br>ක<br>ක<br>ත<br>ක<br>ත<br>ක<br>ත<br>ත<br>ත<br>ත<br>ත<br>ත | 1/32<br>1400-1399 Jan<br>1400-1399 Jan<br>1400-1399 Jan                      |                                  | های من<br>۱۰ درمن<br>برامی اول ۱<br>عود اول ۱<br>اول اول ۱      |
| مدت رمان - دقیقه                  | رمان شروع                    | ی)<br>عنوان درمی               | جلسه کلاس مجا<br>عوان                 | යටු යුරුද ලබා<br>කොහැතා<br>කොහැතා<br>කොහැතා<br>කොහැතා<br>කොහැතා                                                                                                    | نوره<br>1400-1399 سل 1999<br>1400-1399 س<br>1400-1399 س                      |                                  | های من<br>درس<br>باشریک ۱<br>عبرای ۲<br>اران این ۱<br>ارس این ۱ |
| پې د واړ - دلیه<br>ها واړ - دلیه  | දිනස් රැං                    | یک<br>عنوان درمی               | جلسه کلاس مجا                         | 40/ 044 800<br>Habuston<br>Habuston<br>Habuston<br>Habuston                                                                                                    | دوره<br>عل (1405 1599)<br>عل (1405 1599)<br>عل (1405 1599)<br>عل (1405 1599) |                                  | های من<br>واحی اول<br>اولی اول ۱<br>اولی اول ۱<br>اولی اول ۱    |
| ی مردی مار - دارند<br>ه           | ربان شروع                    | کک<br>منزل درمی                | جلسه کلاس مجا<br>عران<br>تکلیف        | 40/ 046 (byta)<br>14005590<br>14005590<br>14005590<br>14005591                                                                                                    | 5,94<br>1409 Эрм ди<br>4409 Эрм ди<br>1409 Эрм ди                            |                                  | های من<br>درس<br>عبدای ۲<br>این این ۱<br>این این ۱<br>و ها      |
| ی<br>میراد روای مد<br>میارد میارد | ویش شیرم<br>ویلی شیرع        | یک<br>نیزان درمی<br>بیران درمی | جلسه کلاس مجا<br>مون<br>ایکلیف<br>مون | 49 July 200 200<br>Material<br>Material<br>Material<br>Material<br>Material                                                                                                    | 193<br>1003078 g.C.<br>1003078 g.C.<br>1003078 g.C.                          | بعۇن دونى                        | های من<br>درس<br>عبدانی ۲<br>ماران این ۲<br>مرسایی ۲<br>مهار    |

و از طريق أيكون چشم، پاسخ دانش أموزان را مشاهده و يا با استفاده از أيكون گفتگو، بازخورد مناسب ارائه دهيد.

| C A Not secure                                    | tenedadmint |      |                                 |                      |                  |                                              |                                                         |                                                                                                    |                                                         |                                                                    |
|---------------------------------------------------|-------------|------|---------------------------------|----------------------|------------------|----------------------------------------------|---------------------------------------------------------|----------------------------------------------------------------------------------------------------|---------------------------------------------------------|--------------------------------------------------------------------|
| P 🗠 🗠                                             |             |      |                                 |                      |                  |                                              | 6                                                       |                                                                                                    | ÷                                                       | -                                                                  |
|                                                   |             |      |                                 | ليف                  | البست ياسمهاي تأ | ل 1 👂 ایست تکلیف ها درس قارس اول 1           | • مسیر پادگیری درس فارسی او                             | ې درس درس فارسې لول 🗴                                                                                                    | فيست اراقه ي                                            | ايست دروس                                                          |
|                                                   |             |      |                                 |                      |                  |                                              | نی ا باشه برام بکشید.                                   | موم شهو 3 تا که وسطنا                                                                                                    | روع شه،3 تا ت                                           | کلمه که با آ ش                                                     |
|                                                   |             |      |                                 |                      |                  |                                              |                                                         |                                                                                                    |                                                         |                                                                    |
|                                                   |             |      |                                 |                      |                  |                                              |                                                         |                                                                                                    |                                                         | KB 266                                                             |
|                                                   |             |      |                                 |                      |                  |                                              |                                                         |                                                                                                    |                                                         | ياسخ تكل                                                           |
|                                                   |             |      |                                 |                      |                  |                                              |                                                         |                                                                                                    |                                                         |                                                                    |
|                                                   |             |      |                                 |                      |                  |                                              |                                                         |                                                                                                    |                                                         |                                                                    |
| مياره                                             | I           | نمره | تاريخ ارسال جواب                | ديقارم               | 1                | ا نام خالوادگی                               | en en en en en en en en en en en en en e                | and selecting the property of the selecting the selecting  | و م                                                     | ena marca (<br>pa                                                  |
| otiae<br>I I I I                                  | I           | لمره | ناريخ ارسال جواب                | Cutting              | I                | ا نام خانوادگی<br>طوع                        | نام<br>ادمین                                            | and spin the state                                                                                                    | ی<br>کاربری<br>adr                                      | ,                                                                  |
| عنیان<br>• ۲ • • • • • • • • • • • • • • • • • •  | I           | لغره | ناروغ ارسال جواب                | C.,809<br>(0)<br>(0) | 1                | ا نام خانوادگی<br>طلوع<br>کست                | نام<br>المین<br>دانش آموز                               | and color of the source of the source of the | e ھ<br>کاربری<br>adr<br>te                              | esta esta esta esta esta esta esta esta                            |
| عفيات<br>() (() (() () () () () () () () () () () | I           | تمره | ناروخ ارسال جوانی<br>1399/09/23 | ومعیت<br>©<br>~      | ł                | ی نام مانولتگی<br>طوح<br>آنست<br>نست         | نام<br>المين<br>دانش آموز<br>دانش آموز                  | 1<br>any room To Dut to de                                                                                                    | ی<br>تاریزی<br>adr<br>te:<br>studee                     | олини ()<br>ма ()<br>ма ()<br>ма ()                                |
|                                                   | I           | تعره | ئاين (سال جواب<br>1399/09/23    | ⊂ten<br>⊙<br>⊙<br>✓  | ł                | ز نام داونگی<br>طوع<br>است (<br>است (        | نام<br>انعین<br>دفتش آموز<br>دفتش آموز                  | internet of the second                                                                                                    | ی ج<br>کاربری<br>dra<br>te:<br>te:<br>tudet             | ес — 1<br>ес — 1<br>піп ()<br>пі1 ()<br>пі2 ()<br>пі3 ()           |
|                                                   | E           | تمره | ئايخ (سال جواب<br>1399/09/23    | ⊂uteg<br>⊗<br>       |                  | ا نام متوقتی<br>طوع<br>استا<br>استا<br>استال | نام<br>دهنی آمور<br>دفتی آمور<br>دفتی آموز<br>دفتی آموز | and color got got got go                                                                                                    | ی<br>کاریزی<br>adr<br>te:<br>studer<br>studer<br>studer | on and a<br>on an an a<br>tt1 − C<br>tt2 − C<br>tt2 − C<br>tt3 − C |

در این بخش امکان نوشتن بازخورد، بارگذاری عکس و یا ارسال پیام صوتی برای دانش آموز فراهم است.

به منظور ارسال پیام صوتی بر روی آیکون میکرون کلیک کرده و صحبت کنید. پس از پایان صحبت با پایان دادن به کلیک، پیام ارسال میگردد.

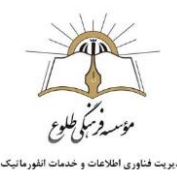

|                           | 399/11/26 | 8:22 13  | 08    |       |       |         |     |     |     |     |     |    |            |    |     |     |    |     |    |      |     |      |     |   |     |     |    |   |     |     |   |   |   |  |  |  |  |             |
|---------------------------|-----------|----------|-------|-------|-------|---------|-----|-----|-----|-----|-----|----|------------|----|-----|-----|----|-----|----|------|-----|------|-----|---|-----|-----|----|---|-----|-----|---|---|---|--|--|--|--|-------------|
|                           |           | E        | 1     |       |       | -       |     |     |     |     |     |    |            |    |     |     |    |     |    |      |     |      |     |   |     |     |    |   |     |     |   |   |   |  |  |  |  |             |
| دانش آموز تست2<br>Stucert | 10.42     | KB 2     | 2.63  | 8 222 | 46 K  | 3 1 1 6 | K   |     |     |     |     |    |            |    |     |     |    |     |    |      |     |      |     |   |     |     |    |   |     |     |   |   |   |  |  |  |  |             |
|                           | بازهورد   |          |       |       |       |         |     |     |     |     |     |    |            |    |     |     |    |     |    |      |     |      |     |   |     |     |    |   |     |     |   |   |   |  |  |  |  |             |
|                           | e* 📾      |          | ٥     | 8     |       | •       | × I |     | 8 1 | 9 F | Ð 6 | 6  | . 4        | 4  | 1 0 | 114 | 1  | - 9 | п  | 8 1  | 8 1 |      | 3 0 |   | • 0 | 1 6 | 17 |   |     |     |   |   |   |  |  |  |  |             |
|                           | I B       | <u>u</u> | 5     | х,    | ×     | . 4     | 1 2 | : : | =   | 10  | 1#  | ,, | The second | 8  | *   |     | =  | 12  | ę. | - 22 | ο.  | - 64 | ( n | - | 52  | 0   | ⊞  | = | 5 = | 2 3 | Ω | = | ٩ |  |  |  |  |             |
|                           | -540      | •        | 1.1.1 | لقب   | 0     | #   .   |     |     | 1.  | -04 |     |    | A          | 12 |     | 25  | 0. | ۲   | c  | ?    |     |      |     |   |     |     |    |   |     |     |   |   |   |  |  |  |  |             |
| and a second              |           |          |       |       |       |         |     |     |     |     |     |    |            |    |     |     |    |     |    |      |     |      |     |   |     |     |    |   |     |     |   |   |   |  |  |  |  |             |
| a shele bada              |           |          |       |       |       |         |     |     |     |     |     |    |            |    |     |     |    |     |    |      |     |      |     |   |     |     |    |   |     |     |   |   |   |  |  |  |  |             |
| dram Bard Chin            |           |          |       |       |       |         |     |     |     |     |     |    |            |    |     |     |    |     |    |      |     |      |     |   |     |     |    |   |     |     |   |   |   |  |  |  |  |             |
| 1                         |           |          |       |       |       |         |     |     |     |     |     |    |            |    |     |     |    |     |    |      |     |      |     |   |     |     |    |   |     |     |   |   |   |  |  |  |  |             |
|                           |           |          |       |       |       |         |     |     |     |     |     |    |            |    |     |     |    |     |    |      |     |      |     |   |     |     |    |   |     |     |   |   |   |  |  |  |  |             |
|                           |           |          |       |       |       |         |     |     |     |     |     |    |            |    |     |     |    |     |    |      |     |      |     |   |     |     |    |   |     |     |   |   |   |  |  |  |  |             |
| ×                         | Diste     |          |       |       |       |         |     |     |     |     |     |    |            |    |     |     |    |     |    |      |     |      |     |   |     |     |    |   |     |     |   |   |   |  |  |  |  | <b>h</b> .; |
|                           |           | 1        |       |       |       |         |     |     |     |     |     |    |            |    |     |     |    |     |    |      |     |      |     |   |     |     |    |   |     |     |   |   |   |  |  |  |  |             |
|                           |           | - 1      |       |       | ,issi | ، فايل  |     |     |     |     |     |    |            |    |     |     |    |     |    |      |     |      |     |   |     |     |    |   |     |     |   |   |   |  |  |  |  |             |

در صورتیکه دانش آموز در جواب تمرین عکسی بارگذاری کرده باشد، با کلیک روی عکس، امکان ویرایش مستقیم عکس وجود دارد. برای این منظور ابتدا بر روی عکس کلیک کنید.

| 1 Pa o | gje Jap                                                                                                    | ··· 🔝 = +                   |
|--------|----------------------------------------------------------------------------------------------------|-----------------------------|
|        | fasie sand der Kit all das seine seine son Kit all das seine son Kit all das seine son Kit all das seine son Kit all das seine Kit all das seine Kit all das seine Kit all das seine Kit all das seine Kit all das seine son Kit all das seine son Kit all das                                                                                                    | para Wined C argentied C to |
|        |                                                                                                    | تمرين1<br>سيمي              |
| 2      | ,                                                                                                    |                             |
|        |                                                                                                    | MB 128.78                   |
|        |                                                                                                    | باسج تكليف                  |
|        |                                                                                                    | MB 25.00                    |
|        | 80.22 1 200-11 (20                                                                                                    |                             |
|        |                                                                                                    | 2                           |
|        | and the second second s | ner                         |
|        | (1) 日本日本日本日本(1) (1) (1) (1) (1) (1) (1) (1) (1) (1)                                                                                                    | لمود                        |
|        | 7 C x   B X   B A                                                                                                    |                             |
|        |                                                                                                    | 24 ()=                      |
|        |                                                                                                    |                             |
|        |                                                                                                    |                             |

سپس با استفاده از ابزارهای بالای صفحه به ویرایش عکس بپردازید.

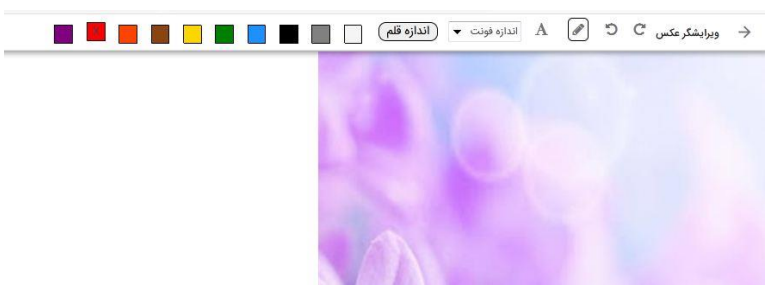

پس از پایان کار گزینه سیو را انتخاب کنید تا عکس به عنوان بازخورد برای دانش آموز ارسال گردد.

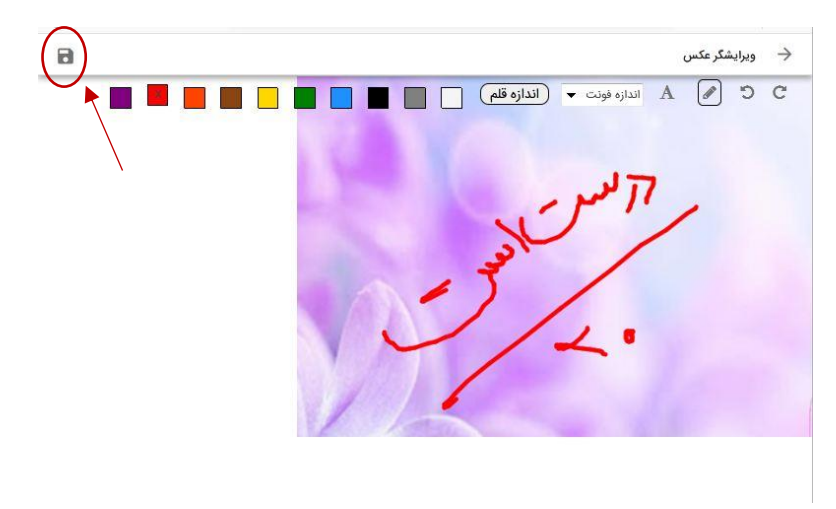

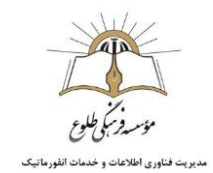

#### تالار گفتگو:

|   | <b>1 1 1</b>  | ×    |   |                                                     | Estration and                                                                                                    |                                                                   | H 1        |
|---|---------------|------|---|-----------------------------------------------------|----------------------------------------------------------------------------------------------------|-------------------------------------------------------------------|------------|
|   |               |      |   |                                                     | 1 alteret C. Starston                                                                                                    | روس 🗴 ارست ارته ی ترس ا                                           | cast Cath  |
|   |               |      |   | ياسخ منتخب<br>د<br>د                                | و 3 تا که وسطنی ا باشه بیاد<br>بازخور                                                                                                    | با ا شروع شد3 تا تنوم شو<br>[<br>100                              | 6 42 U 3   |
| 2 |               |      |   | 2 2 2 7 8 ¥ 700                                     | متن                                                                                                    | ە»<br>ئىكلىف                                                      | ياس<br>پاس |
|   |               |      |   |                                                     | and the second second se |                                                                   |            |
|   | oldar t       |      |   |                                                     | ×                                                                                                    | and at                                                            |            |
|   | میند <b>ا</b> | 1.00 |   |                                                     |                                                                                                    | وم لاریزی<br>admin                                                | 0          |
|   |               | ayal |   |                                                     | ا نام (×)<br>المین<br>نامی لیور 0                                                                                                    | admin<br>test1                                                    | 0          |
|   |               | -    |   | ایی<br>۵۷۰<br>حطب قبل                               | و دام (*)<br>السین<br>داخش آمور 4<br>داخش آمور 4                                                                                                    | admin<br>test1<br>student2                                        | 0          |
|   |               | ajul |   | کی<br>۵۵۰<br>معاب قابل<br>سید                       | و دام (×)<br>العين<br>طغن آمو ( ۲<br>دهش آمو ( ۲                                                                                                    | وم کاریزی<br>admin<br>test1<br>student2<br>student3               | 0 0 0 0    |
|   |               | 5,m) | Q | ی<br>میں<br>ایر ایر ایر ایر ایر ایر ایر ایر ایر ایر | و دام ×<br>السین<br>داخش امور<br>داخش آمور                                                                                                    | contraction<br>admin<br>test1<br>stodent2<br>student3<br>stodent4 | 0 0 0 0    |

فعالیت بعدی قابل انجام ایجاد تالار گفتمان است.

مجددا به تنظیمات درس مراجعه کرده تالار گفتمان را میسازیم و سپس آن را به بخش مورد نظر می افزاییم.

با انتخاب تالار گفتگو از بخش تنظیمات درس وارد صفحه ای به فرم زیر میشویم.

| 1 | 10 🖂 🖸         |             |             |               |            |                        |                                                  | 歪                |            |
|---|----------------|-------------|-------------|---------------|------------|------------------------|--------------------------------------------------|------------------|------------|
|   |                |             |             |               | ر اول ۱    | 🗴 ايست يعت ها ترس فارس | درس مرس فارسی اول 🔰 مسیر پادگیری درس فارسی اول 1 | ىن 👂 ئېست لاله ي | ga caaji   |
|   |                |             |             |               |            |                        |                                                  |                  | الروان بده |
|   |                |             |             |               |            |                        |                                                  |                  |            |
|   | عمليات         | وضعيت تظرأت | وضغيت موضوغ | تاريخ قفل شدن | 2004 2000  | 1                      |                                                  | citie .          |            |
|   | 📋 di 🥖 🐵       | 2           | 6           |               | 1399/07/01 |                        |                                                  | يرسش ياسخ        | 0          |
| 1 | تنابش 1 تا 1 ا |             |             |               |            |                        | 10 • آریدم در میشنده                             | H + 1            | 1          |

با انتخاب گزینه افزودن بحث، وارد صفحه زیر شده و اطلاعات خواسته شده در این صفحه را تکمیل میکنیم.

| <ul> <li>C A Not secure   tollouadmin.viannacloud.ir/Forum/Topic/Create</li> </ul> | 0/5                                                    |                               | क्षि 🚖 🔳 ल                        | 0 20                  |
|------------------------------------------------------------------------------------|--------------------------------------------------------|-------------------------------|-----------------------------------|-----------------------|
| 🛓 🏧 O                                                                              |                                                        | موسسه فرهنكى طلوع             | <u>*</u>                          | = 1                   |
|                                                                                    | ې اول ۲. کې الیست بعث ها درس فارسی اول ۲. کې ایجاد بعث | ی درس 🗲 مسیر یادگیری درس فارس | دروس 🗲 لیست (رائه                 | > ليمت                |
|                                                                                    |                                                        |                               | مكو*<br>مات                       | ون نجر که<br>نشش که   |
|                                                                                    |                                                        |                               |                                   | فيحات                 |
|                                                                                    | び 目 目 C I C O E I - 9 単 は Q +                          |                               | 8 8 0 8<br>× ×                    | et B<br>I B           |
|                                                                                    |                                                        | ن بربین.                      | ها.<br>3 کلیه زیر باللیه و برای ه | ساندر بنها<br>هر شاور |
| h.                                                                                 |                                                        |                               |                                   | p bod                 |
|                                                                                    |                                                        | برای کسب نمرہ کامل            | های تایید شده مورد نیاز           | Cump d                |
|                                                                                    | زمان شروع                                              |                               | 1300                              | 530 A Ga              |
|                                                                                    | olide curs.                                            | 8                             | 1399/                             | 044 84                |
|                                                                                    |                                                        |                               | يحت قفل باشد                      | 0                     |
|                                                                                    |                                                        | ی از تایید قابل نمایش باشند   | نظرات این موضوع پر<br>مراب        | ی<br>م دید            |
|                                                                                    |                                                        |                               |                                   |                       |

طبق روال گذشته از طریق بخش افزودن محتوا، تالار ساخته شده را به بخش مورد نظر انتصاب میدهیم

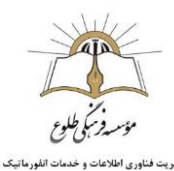

| C A Not secure   tollowadmin.viannacloud.ir/learni       | gpath/section/list/S/ |                                                       | \$1 ☆ <b>■</b> ∧ #                   |
|----------------------------------------------------------|-----------------------|-------------------------------------------------------|--------------------------------------|
| 1 M2 0                                                   |                       | رهنگی طلوع<br>ارسی اول 🗴 مسیر بادگیری درس فارسی اول ۲ | الم موسمه الم موسمه الم              |
|                                                          |                       | 📰 تخليفات برمي 🛛 🛛 مشتعد وتعليث تعرونا                | ې د وېږې وېکې 😔 مغامده از دې د وکې و |
| مجموع بارم نمرات قفانيت ها : 0<br>لمره باقري مانده : 100 |                       |                                                       | س فارسی اول 1                        |
| عالیت های متفرقه                                         |                       |                                                       | ا شناسی 😋 درور سود 🖌 هم دم 🛢 ما      |
|                                                          |                       | B tino                                                | ط محتوا<br>ه فایل ویدیویی            |
|                                                          |                       | ام متيد.<br>عقد معر کسکو                              | Tin Can / page 🖉                     |
|                                                          |                       | 🖾 جلسه کلاس مجاری                                     |                                      |
|                                                          |                       | فوی برنامه                                            | ارگزاری کلاس 🛛 🕢                     |
|                                                          |                       |                                                       |                                      |
|                                                          |                       |                                                       | ار درس                               |

#### ایجاد کلاس مجازی:

به این منظور مجدد از بخش تنظیمات درس، وارد کلاس مجازی میشویم.

لازم است ابتدا گروه دانش آموزان مورد نظر ایجاد گردد. به این منظور گزینه گروه بندی جدید را انتخاب میکنیم.

| O A Not secure   tollouadmin.viannacloud.ir/VirtualClass/MeetingGroup/List/5 | ٩                                                                | 8 🕸 📼                            | 10 <b>X</b>                 |      |
|------------------------------------------------------------------------------|------------------------------------------------------------------|----------------------------------|-----------------------------|------|
| 1 🔤 o                                                                        |                                                                  | *                                | =                           | ŵ    |
|                                                                              |                                                                  |                                  |                             |      |
|                                                                              | . درس درس فارسی اول 义 مسیر یادگیری درس فارسی اول ۲ 🗲 گروه بندی   | > ايست اراله ي                   | ايست دروس                   | < 41 |
|                                                                              | درمن درمن فارسی اول 👂 مسیر یادگیری درمن فارسی اول ۲ 👂 گروه بندی  | لا الست ارالة ي                  | ليست (روس                   | < -  |
|                                                                              | . درس درس قارمین اول 🗴 مسیر بادگیری درس قارمین اول ۲ 🗲 گروه بادی | <ul> <li>ليست ارائه ي</li> </ul> | لیست دروس<br>اکرودیندی جدید | <    |
|                                                                              | دېرې دېرې اوسې اول 🌶 مسير بادگېرې درمې اوسې اول 1 🗲 گېرو بندې.   | ليست لإله ي                      | لیست دروس<br>اکره بندی جدید | • •  |

سپس گزینه افزودن کلاس را انتخاب میکنیم و اطلاعات مربوطه را تکمیل میکنیم:

| 🛓 🎦 O | 🛖 💷 🚖 مرسسه فرهنگن طارع                                                                         |
|-------|-------------------------------------------------------------------------------------------------|
|       | حته 🗴 است دروس 🗴 است ارتدی درس فرسی اول 🏅 مسر بندگیری درس فارسی اول 1. 💲 گیره کلاس 💲 ایجاد کلاس |
|       | لتقرمات للاس كالوران مجاز                                                                       |
|       | نام کلابی <del>*</del>                                                                          |
| ¢     | لوغيمات                                                                                         |
|       | هرمیت +<br>0                                                                                    |
|       | وان<br>انگلیمی ۷                                                                                |
|       | View O mark                                                                                     |

و در تب کاربران مجاز، افراد مجاز و سطح دسترسی را معین مینماییم.

| e 🗠 🗧 |               |                   |                                                         | موسسه فرهنکی                        | -        |
|-------|---------------|-------------------|---------------------------------------------------------|-------------------------------------|----------|
|       |               | نامی کلامی اوای ۱ | 🖕 کې مسر بادگېږي دون قارمې لول 1 🍃 کووه کلاس 🗲 وېرايش ک | دوس 🗴 انست ارائه ی درس درس قارسی او | ه لیست   |
|       |               |                   |                                                         | للاس کاربران مجاز                   | نظيمات ك |
|       |               |                   |                                                         |                                     | 1        |
| جذف   | سطح دسترسی    | نام خانوادگی      | da                                                      | نام کاربری                          |          |
|       | v Host        | elles             | ادمين                                                   | admin                               |          |
|       | v Host        | طلوع              | استاد                                                   | teacher                             |          |
|       | - Participant | dieg              | دانشجو                                                  | student                             |          |
|       | v Participant | حاجى رضايى        | زهرا                                                    | rezael                              |          |
|       | V Participant | هوش اقوال         | متكنه                                                   | khoshaghval                         |          |
|       | v Participant | 13.96%            | تبعيزز                                                  | vojodi                              |          |
|       | v Participant | شفاعت طلب         | زهرا                                                    | shafaattalab                        |          |
|       | v Participant | وركو ازدد         | Office                                                  | zargar                              |          |
|       | ✓ Participant | 10000             | دانش آموز                                               | test1                               |          |
|       | - Participant | تست2              | دانش آموز                                               | student2                            | 1        |
|       | v Participant | Jernet            | دانش آموز                                               | student3                            | 1        |
|       | - Participant | 4000              | دانش ، آموز                                             | studenté                            | Ť        |

در ادامه مانند روال همیشگی، کلاس را به بخش مورد نظر اضافه مینماییم.

درصورت تمایل میتوانید به هر محتوای آموزشی خود نمره ای اختصاص دهید تا بر اساس پای چارتی که توسط سیستم ترسیم میگردد میزان پیشرفت دانش آموز در درس مشخص شود:

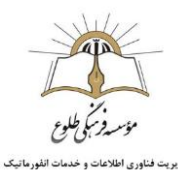

| P 0                                                              |                                                | موسسه فرهنگی طاوع                                             | = 4                 |
|------------------------------------------------------------------|------------------------------------------------|---------------------------------------------------------------|---------------------|
|                                                                  |                                                | ایست ارائه ی درس درس قارمی اول 🗴 مسیر به گیری درس قارمی اول 1 | و کې ایست دومن کې   |
| رونوں = نائیہ = (یہن = بور غیار<br>1 = افریکی = افریکی = تیاری = | الىتىدەل بىلوكە <del>سە</del> ئىلول<br>مۇر بىل | اول 1                                                         | درس فارسی ا         |
|                                                                  |                                                |                                                               | آوا شناسی           |
|                                                                  |                                                | 👁 حوف آ ساديند ها لانوا در نيرين اشم                          | B                   |
|                                                                  | (5%) 👝                                         | 🛛 تمرین حرف آ                                                 | 2                   |
|                                                                  | ×                                              | 😔 آزمون آوای " آ "                                            |                     |
| ار بارم نمرہ<br>سرات فعالیت ھا : 7                               | lineconstant                                   | 👁 برگزاری کلاس فوق برنامه                                     |                     |
| لى ماندە : 93                                                    |                                                | ی کشش کلمات                                                   | 8                   |
| 0                                                                | فعالیت های متفرقه                              | 👁 كلاس قارسى اول                                              | 0                   |
|                                                                  |                                                |                                                               | وای پ               |
|                                                                  | 23                                             | ه آوای ب                                                      |                     |
|                                                                  |                                                | کې ويانا خوليد و توسعه ، وستا                                 | نه یادگیری الکترونی |

و در نهایت میتوان با انتخاب گزینه مشاهده از دید دانشجو و ورود مجدد نام کاربری و رمز عبور خود، نحوه نمایش به دانش آموز را مشاهده نمود:

| 1 🤷 a | موسند فرمتکی طلوع                                                              |
|-------|--------------------------------------------------------------------------------|
|       | حانه 🕉 ایست دروس کې ایست (انه ی درس فارسی اول 🕻 ، مسیر بادگیری درس فارسی اول 1 |
|       | الم موريانيل المالي التعليم المالي المالي المالية ومفت تورد                    |

برای مثال نتیجه نهایی بخش آوای آکه در این آموزش بارگزاری شد به صورت زیر مشاهده میشود:

| 1.11                                                                                                    | 🐣 درس فارسی ا |
|----------------------------------------------------------------------------------------------------|---------------|
|                                                                                                    | هده مولود     |
|                                                                                                    | تقر سنجي ها   |
|                                                                                                    | آزنون ها      |
|                                                                                                    | تائر كىنكو    |
|                                                                                                    | تقيه          |
| امه درسی ر                                                                                                    | فلبل وبدبوبى  |
| رصد يشرفت 16 رصد                                                                                                    |               |
|                                                                                                    | 2110 velta    |
| 📄 آوا شناسی                                                                                                    | * In264       |
| ا جرف آ<br>۵ به روی وی از ۵ بین میزد ۲ بین میزد                                                                                                    |               |
| م المربق حرقية T<br>الا من مربع Profession ( المربق Profession ( المربق Profession ( المربق Profession ( المربق Profession ( المربق                                                                                                    | (3,5)         |
| 2019402 443 11*<br>Ο μοι μαχ. 52004881 40 (40,400 ) 527804861-88.61                                                                                                    | ۵ ک           |
| ی برگزاری کندین خون برنامه<br>۵ باری میری است. استان ۵ باری بیشن است. ۲۰۰۰ در در در ا                                                                                                    | ۵ ک           |
| $\sum_{0 \leq i \leq k} \frac{ g_{i}(x_{i}) }{ g_{i}(x_{i}) } = 0 \text{ more } (\log  g_{i}(x_{i}) ) = 0 \text{ for } (1 \leq i \leq k) \text{ for } (1 \leq i \leq k) \text{ for } (1 \leq i < k) \text{ for } (1 \leq i < k)  for$ |               |
| ی کی این اینی ایل<br>۲۰۰۵ - ۲۰۰۰ (۲۰۰۰ ۲۰۰۰ ۲۰۰۰ ۲۰۰۰ ۲۰۰۰ ۲۰۰۰ ۲                                                                                                    |               |
| 📄 اوای ب                                                                                                    |               |
| ل لوکړي پ<br>۵ مېر ليرې سو (۵ مېر مور سو                                                                                                    | ÷ (\$2)       |
| 🎯 فغالبت های منفرقه                                                                                                    | -             |
| Public 1                                                                                                    | ÷ (%1)        |
|                                                                                                    |               |

### انواع آموزش بدون شرط، پیوسته یا شروط انتخابی:

پس از ایجاد محتوای مورد نظر ، لیستی شامل نام بخش و محتواهای مربوطه مشاهده میکنیم.

آموزش بدون شرط:

در حالت عادی، آموزش بدون شرط تعریف شده و دانش آموز نیز مانند دبیر کلیه مراحل را به صورت یکجا و فعال میبیند و میتواند به انجام فعالیت ها، به ترتیب دلخواه خود بپردازد.

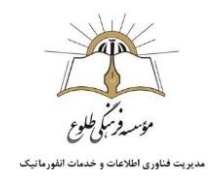

همچنین شما میتوانید از ادمین سیستم (مسئول سایت مقطع خود)، بخواهید تا درس شما به یکی از دو صورت محتوای پیوسته یا شروط انتخابی ارائه فرمایند.

آموزش محتوای پیوسته:

در صورت انتخاب نوع آموزش محتوای پیوسته، لازم است ترتیب محتوا ها به صورتی تنظیم گردد که دانش آموز با تکمیل هر محتوا، محتوای بعد را به صورت مرتبط و منظم مشاهده کند.

شرط تکمیل محتوا برای انواع محتوا و فیلم و اسکورم، ورود به محتوا و انتخاب گزینه تکمیل محتوا، برای تمرین و آزمون و تالار گفتگو، شرکت در فعالیت یا کسب حداقل نمره در نظر گرفته شده، برای کلاس مجازی ورود به کلاس یا طی مدت زمان خاص در کلاس در نظر گرفته شود

همچنین با انتخاب افراد مجاز برای پرش میتوانید برخی افراد را از مشاهده اجباری برخی محتواها معاف کنید:

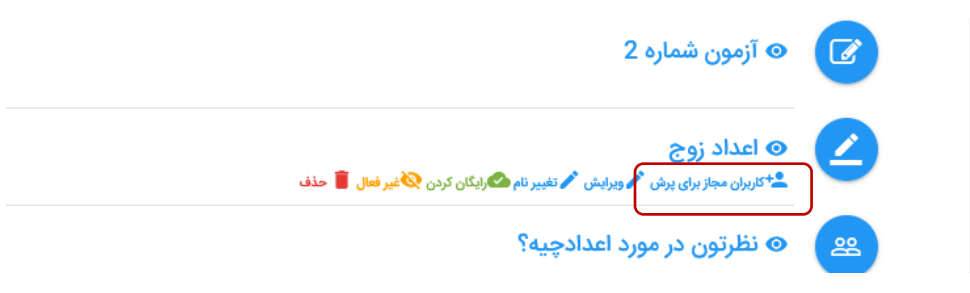

پس از انتخاب گزینه فوق ، وارد صفحه ای به صورت زیر میشویم که میتوانیم برخی کاربران را انتخاب کنیم.

|   |       |            |                | 🗴 کاربران مجاز برای پرش نظرتون در مورد اعداد | 🗴 لیست ارائه ی درس 🗲 مسیر یادگیری درس ریاضی اول 1 | ) ایست دروس |
|---|-------|------------|----------------|----------------------------------------------|---------------------------------------------------|-------------|
|   |       |            |                | هر محیت کین.                                 | نظرتون در مورد اعدادچیه؟ به سرمیان مرمون          | • @         |
|   | ilare | آديب ايميل | : نام خانوادگی | نام                                          | ി ഗേഷ് മ                                          | تصوير ز     |
| 1 |       |            |                |                                              | SuperAdmin                                        | £           |
|   |       |            | طلوع           | ادمين                                        | admin                                             | ±           |
|   |       |            | طلوع           | دانشجو                                       | student                                           | ±           |
|   |       |            | حاجى رضايى     | زهرا                                         | rezaei                                            | ±           |
|   |       |            | خوش اقوال      | هنگامه                                       | khoshaghval                                       | ±           |
|   |       |            | 5989           | اليرابي                                      | vojodi                                            | ±           |
|   |       |            | شفاعت طلب      | زهرا                                         | shafaattalab                                      | ±           |
|   |       |            | جلوه           | ريحانه                                       | jelve                                             | ±           |
|   |       |            | تست1           | دانش آموز                                    | test1                                             | ±           |
|   |       |            | ŋ.=            | 1.1. Alls                                    | etudont?                                          |             |

آموزش شروط انتخابی:

در صورت انتخاب محتوای شروط انتخابی، پس از چیدمان محتواها، دو گزینه بنام افزودن شرط و کاربران مجاز برای پرش، به هر محتوا اضافه میگردد:

|                                            | موسر وزم کی طلوع<br>مدیریت فناوری اطلاعات و خدمات الفورمانیک |
|--------------------------------------------|--------------------------------------------------------------|
|                                            | درس ریاضی اول 1                                              |
| (1%) - · · · · · · · · · · · · · · · · · · | اعداد یک رقمی<br>محال چیست<br>محالین مرد چیست                |
|                                            | 🕒 👁 کلیپ اعداد                                               |
|                                            | 👔 🛛 🛛 آزمون شماره 1                                          |

SUC

با انتخاب گزینه افزودن شرط وارد صفحه ذیل میشویم، که در آن امکان تعریف نمره یا امتیاز لازم جهت باز شدن فعالیت یا تعریف فعالیتی به صورت پیش از بین کلیه فعالیت های درس وجود دارد.

|   | کاربران مجاز برای پرش |                  | افزودن شرط به 🕢 آزمون شماره 1                      | لیست ارائه ی درس درس ریاضی اول            | خانه 🖌 لیست دروس 🗙                             |
|---|-----------------------|------------------|----------------------------------------------------|-------------------------------------------|------------------------------------------------|
|   |                       | امتیاز مورد نیاز | نمره موردنیاز                                      | 🖉 مشاهده از دید دانشجو                    | 🕒 افزودن بخش                                   |
|   |                       | 0                | 0                                                  | ول 1                                      | درس ریاضی ا                                    |
| ľ |                       |                  | محتوا يا فعاليت پيش نياز                           |                                           | اعداد یک رقب                                   |
|   | +                     |                  | عدد چیست<br>عد چیست                                | 👁 عدد چیست                                |                                                |
|   | مراف                  |                  | کلیپ اعداد<br>جلسه2<br>آزمون شماره 2               | 🛆 کلیپ اعداد                              | 0                                              |
|   | 1%) (                 |                  | اعداد زرج<br>نظرتون در مررد اعدادچیه؟<br>تست تمرین | € آزمون شماره 1                           | Ø                                              |
|   | 1%) (                 |                  | test<br>تست محقوا<br>وینلو                         | جلسە2 🥹                                   | 0                                              |
|   | 1%) (                 |                  | کلاس شبت<br>تمرین گفاب<br>است نظر سنجی             | 🛛 آزمون شماره 2                           |                                                |
|   | 1%) (                 |                  | 999<br>است کلاس مجازی                              | اعداد زوج                                 | 4                                              |
|   | 1% -                  |                  | Sa.                                                | ف نظرتون در مورد اعدادچی 👁                | 2                                              |
|   |                       |                  |                                                    | ۸۰٫گل۰۰<br>بی ویانا -تولید و توسعه : وستا | ر کان، دهگان، م م<br>سامانه یادگیری الکترونیکَ |
| - | o = 🔒 🗢               | a 🚛              |                                                    |                                           |                                                |

همچنین در صورت تمایل میتوان برخی کاربران را از گذراندن شروط مذکور مستثنا کرد.

نمرہ دھی:

با توجه به نمراتی که برای هر فعالیت در نظر گرفته شده و امتیاز مثبت هر فعالیت، پس از انجام فعالیت ها نمره دانش آموز بروز میشود که در بخش تنظیمات درس، لیست نمره قابل مشاهده است.

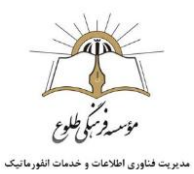

| <b>*</b> 0                                                                                                    |        | 🐽 📰 🏩 دوست فرهنگی طوع                                                              |
|----------------------------------------------------------------------------------------------------|--------|------------------------------------------------------------------------------------|
|                                                                                                    |        | »  که است درونی  که است ارافای درین درین قربی اول که اسیر بلاگیری درین قارمی اول 1 |
| = = ==================================                                                                                                    |        | 🕒 ئىرى يەلى 😑 ئىلىدىرا بە باشىر                                                    |
| - 65af 30<br>- 072                                                                                                    |        | لیست غیرہ<br>درس فارسی اول 1<br>معراق                                              |
| <ul> <li>posto (J0</li> <li>posto (J0</li> <li>digitar glas casta</li> <li>gigitar glas casta</li> <li>gitar glas casta</li> <li>gitar casta</li> <li>gitar casta&lt;</li></ul> |        | اوا شناسی کی کی کی ان کارسانی                                                      |
| Const Del Mar                                                                                                    |        | 👌 🛛 حرف آ لناریه ها اروی و سری سم                                                  |
| ذمودار بارم ذمره<br>مجموع بارم نمزات فعالیت ها : 8                                                                                                    | (S%) 🔒 | 🖉 🛛 المربن حرف آ                                                                   |
| تمره ياقن مانده : 92                                                                                                    |        | 😿 🛛 ازمون آوای ۲۰                                                                  |
| فعالیت های منفرقه                                                                                                    | 0      | 🖌 🛛 ابرگزاری کلامن فوق برنامه                                                      |
| الشياط 1                                                                                                    |        |                                                                                    |
|                                                                                                    |        | ا 28 الم الم الم الم الم الم الم الم الم الم                                       |
|                                                                                                    | 00     |                                                                                    |

با انتخاب هر نمره میتوان نمره مربوطه را به خواست معلم تغییر داد.

| 12                | ġ.         |                      |               |                |                |                                      | موسسه فرهنگی طلوع                    |                  |
|-------------------|------------|----------------------|---------------|----------------|----------------|--------------------------------------|--------------------------------------|------------------|
|                   |            |                      |               |                | 3.             | یسی اول 1 义 لیست ندرد درمن قارمی اون | ېمت لزاندې درس 🕻 مسر پادگېرې درس قار | > ایستادروس کا ا |
| فنالیت های منترقه |            | مسير بادگيري         |               |                |                |                                      |                                      |                  |
|                   |            | lyious               | تكليف         |                |                |                                      |                                      |                  |
|                   | 1 licenter | ا <sup>5</sup> واي ب | ۱ تمرین حرف آ | 👔 نمرہ کسب شدہ | ا تام خانوادگې | en 1                                 | i faelit                             | 1.62             |
|                   | 5          | ¥                    |               | 0.25           | طاوع           | ادمین                                | 1                                    |                  |
|                   |            |                      |               | 0              | طلوع           | دانشجو                               | 1                                    |                  |
|                   |            |                      |               | 0              | حاجي رضاعي     | ljanj                                | 1                                    |                  |
|                   |            |                      |               | 2              | خوش افوال      | منكاده                               | 1                                    |                  |
|                   |            |                      |               | 0              | (37975         | مەيرا                                | 1                                    |                  |
|                   |            |                      |               | 0              | شقاعت طلب      | ونعرا                                | 1                                    |                  |
|                   |            | *                    |               | 0              | زرگر آراد      | منبري                                | ±                                    |                  |
|                   |            | ÷                    |               | a              | تست            | دانش آموز                            | ±                                    |                  |
|                   |            |                      |               | 0              | تست2           | دانش آموز                            | 1                                    |                  |
| 10                |            |                      | (1)           | o              | Зсаяд          | دانش آموز                            | £                                    |                  |
| ېش 1 تا 10 از 18  | Li J       |                      |               |                |                | 474                                  | • H 10 • أيتم درصا                   | 2 1 -            |

با تشکر از توجه شما

واحد فناوري اطلاعات

موسسه فرهنگي طلوع